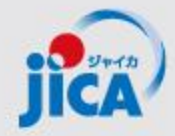

# 事業・契約管理プラットフォーム 簡易マニュアル

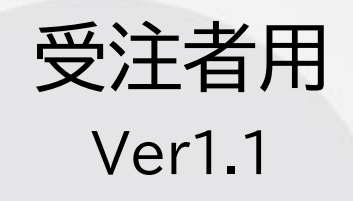

### JICA国際協力調達部

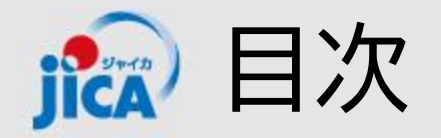

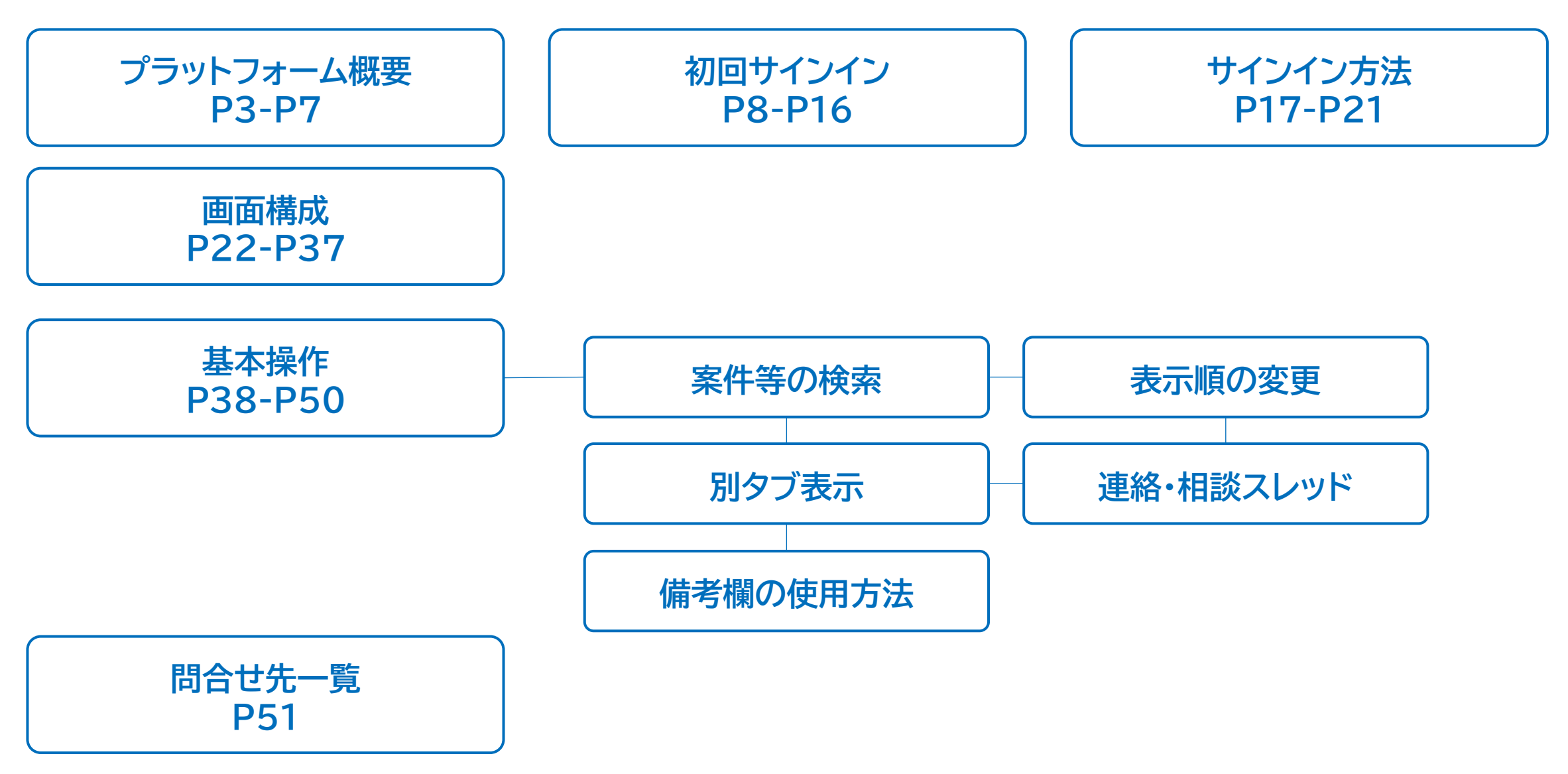

🔝 プラットフォーム(PF)の概要

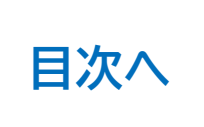

#### <u>目的</u>

契約管理を電子化し、情報・コミュニケーションを一元管理・見える化することで、業務負担やミスの削減を図る。

### 課題

### コミュニケーションが属人化し、 効率性や情報管理で課題が発生

- 関係者間のメールやり取りの散逸
- やり取りしたファイル等の情報が散逸
- 担当者ごと対応の違い、進捗のブラックボック ス化
- 対応時間等のデータが見えない

### 対応

### コミュニケーションの効率を上げて事 業の質を向上する

- ・やり取りをプラットフォームに集約
   ・契約相手方からの膨大なファイルを一 元管理
- ・フローの標準化/進捗の見える化・通 知/やり取りの履歴を保存
- ・蓄積した情報の抽出・分析による業務 フロー改善

🏫 プラットフォーム(PF)の概要

### <u>1.利用対象となる範囲</u>

#### 当面の対象:コンサルタント等契約(業務実施契約)

#### 新規契約交渉中にアカウント登録

- → 「契約書(案)、最終見積書、電子契約署名アドレス・支払先口座届出書の提出」 から 「最終支払いの実行」まで
- 2.利用シーン
  - <u>(1)普段の「連絡・相談」</u>

#### (2)各種申請手続き

(1)の連絡・相談を参照して次の各種申請・承認手続きができます
 ①<u>打合簿の事前確認・取り交わし</u>
 ②<u>月報の提出</u>
 ④確認書の提出

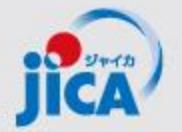

♪ プラットフォーム(PF)の概要:取扱い業務フロー一覧

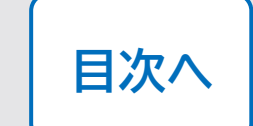

| No. | 名称                      | 機能                                                                                                    |
|-----|-------------------------|----------------------------------------------------------------------------------------------------|
| 1   | 受注者アカウント作成              | 受注者のアカウントを新規発行する                                                                                                 |
| 2   | 受注者ログイン                 | 受注者がアカウント発行後、ログインする                                                                                              |
| 3   | 連絡·相談                   | メールの代替として、スレッドによりチャットを行う                                                                                         |
| 4   | 打合簿事前協議~承認              | 受注者が打合簿案を作成し、JICAの事業部・契約担当で確認する事前協議(差戻あ<br>り)                                                                    |
| 5   | 打合簿本協議~承認               | ・押印に変わる承認ワークフローとして利用<br>・打合簿とファイルー式を承認・格納                                                                        |
| 6   | 契約書3点セットの提出~<br>承認・電子署名 | 契約担当から契約書類の作成・提出を依頼し、受注者は契約書類をPF上に提出する。<br>国際協力調達部はPF外(紙)で内部承認を行い、電子契約システムで双方署名を行う。<br>署名契約書をPFの契約情報(変更契約)に保管する。 |
| 7   | 月報提出~確認                 | 受注者が月報を提出し、事業部が確認、PF上に保管                                                                                         |
| 8   | 確認書提出~確認                | 受注者が確認書を提出し、国際協力調達部が確認する。                                                                                        |
| 9   | 関連手続き参照                 | 過去の打合簿・契約・月報・確認書関連申請を検索して参照する。                                                                                   |
| 10  | 期日管理                    | 提出する成果品等の期日を取込み、その期日に応じてアラートを通知                                                                                  |
| 11  | お知らせ管理                  | 各種お知らせを登録し、登録されたお知らせを通知する。                                                                                       |

JICA)

## プラットフォーム(PF)の概要:利用者と出来ること

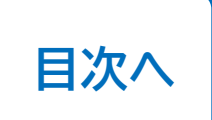

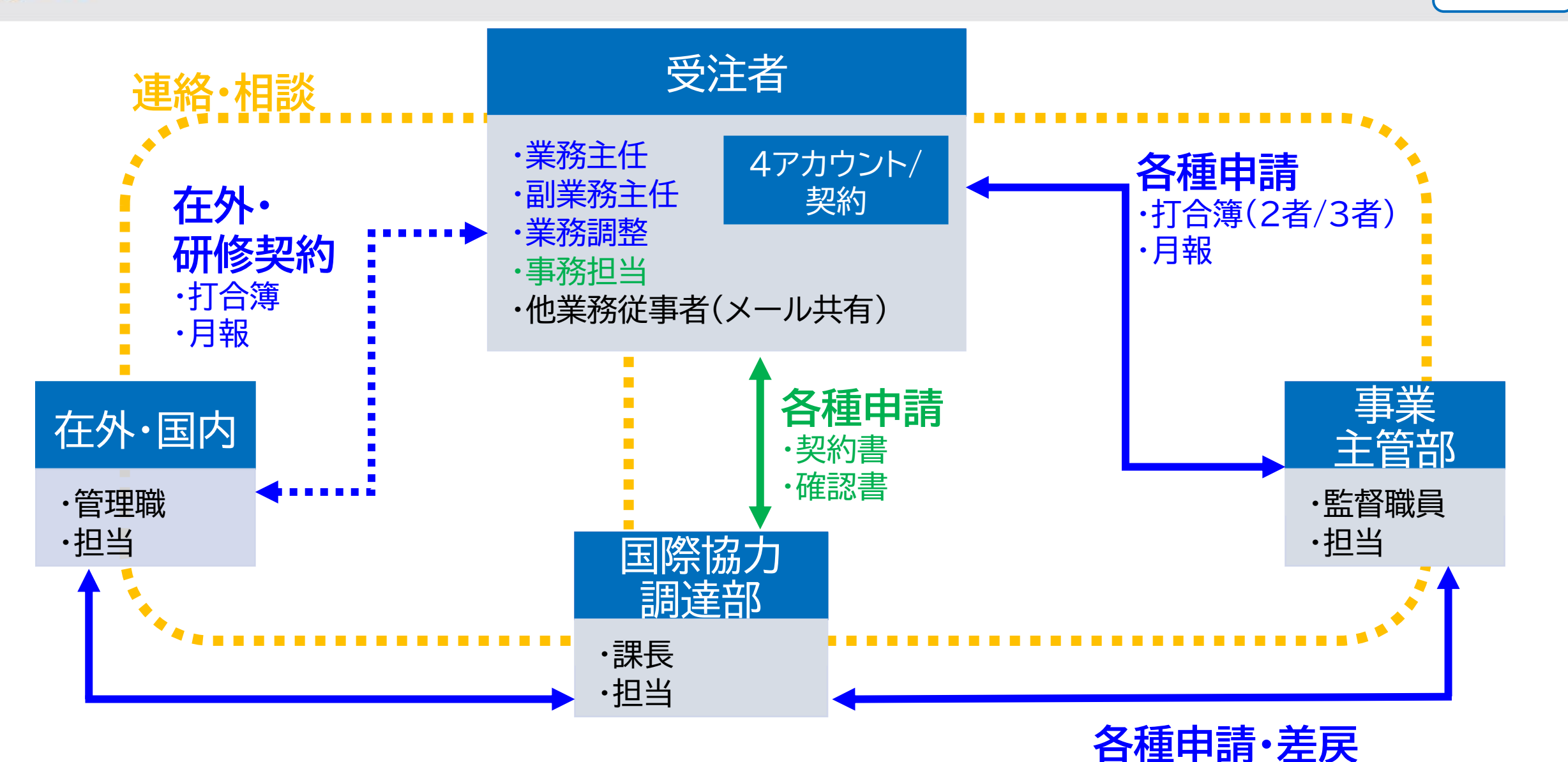

·打合簿(3者)

プラットフォーム(PF)の概要:提供アカウント数と利用者数の説明 ICA

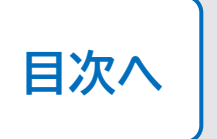

「アカウント」:個人のメールアドレスに対して、1アカウント発行(1契約あたり最大4アカウント新規発行) 「契約データへのアクセス権」:PF上で契約管理の操作をできる権利。1契約に対して、5人のアカウント保有者を登録可能

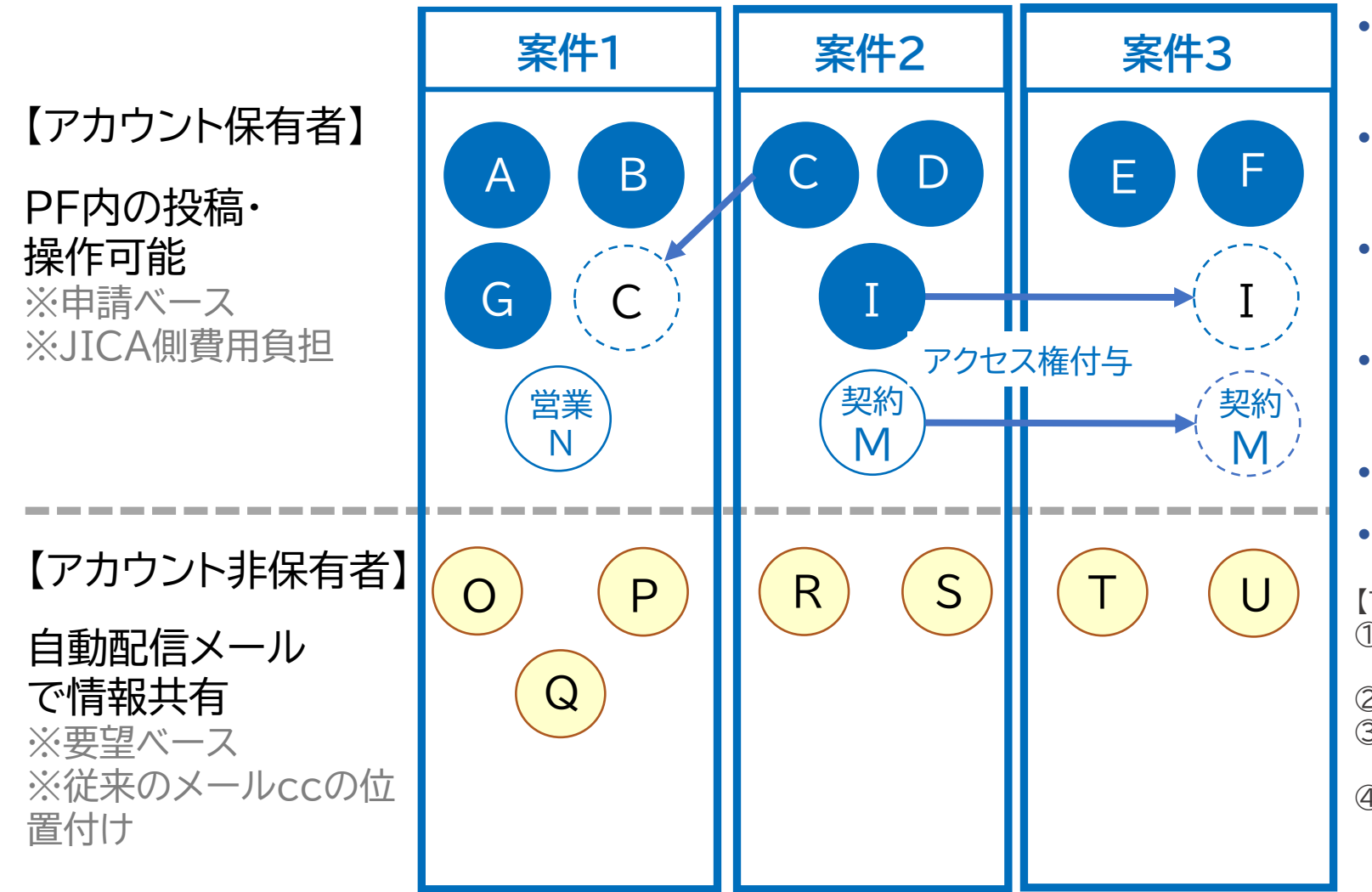

- アカウントはいずれかの契約でアクセス 権がある限り有効
- アクセス権のある契約が0となると(最終 支払完了)アカウントは失効
- ある契約で発行されたアカウントに別の
   契約のアクセス権を付与することが可能
- PFのやり取りをメールで受領するアカウ ント非保有者を設定可能
- 保有者は個人の特定できるメール
- 非保有者では業務メールやMLも可

【アカウントの提供とアクセス権付与の例】

- ① 案件1では当初、A,B,G,Nの4名分のアカウント発行とアクセス権を付与
- ② 案件2で、C,D,I,Mの4名にアカウントとアクセス権を付与
- ③ 案件2でアカウントを持ったCを案件1のアクセス権を付与し、 案件1はCを含めた5名でPFを利用
- ④ 案件3では、E,F,I,Mのアカウントを申請。E,Fにはアカウント 新規発行・アクセス権付与し、I,Mにはアクセス権のみ付与

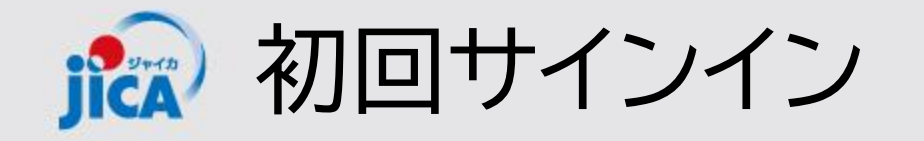

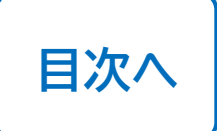

### ロ初回ログイン依頼メールについて

アカウント申請作業(JICA側作業もしくは受注者側作業)が行われると、登録されたメンバーに初回ログイン を依頼するメール(次ページのステップ1)が届きます。 メールが送信されるタイミングはそれぞれ以下の通りとなります。

### ✓ 新規契約の契約手続き開始

受注者契約担当者※

JICA側が受注者契約担当者のアカウント登録作 業を行うと、受注者側契約担当者に初回ログイン を依頼するメールが届きます

### 左記以外でアカウントを発行された方

受注者側契約担当者が、業務従事者のアカウント 申請作業をプラットフォームから行うと、登録さ れたメンバーに初回ログインを依頼するメールが 届きます

※受注者契約担当者とは、プロポーザルの表紙に記載している「本件連絡先」に記載頂いた担当 者のことを指します。「本件連絡先」に記載のE-mailに連絡を行います。

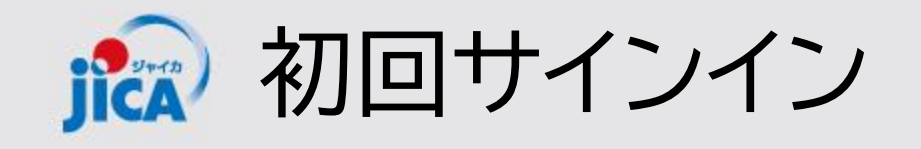

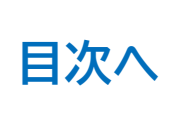

1. 事業契約管理プラットフォーム (platform for pcm@jica.go.jp)からメールを受け取る 【メールイメージ】 【登録完了・初回ログインのお願い】JICA事業・契約管理プラットフォーム(PF-PCM) ② 5 返信 5 全員に返信 → 転送 T ... iica) 事業契約管理プラットフォーム 宛先 2024/11/22 (金) 10:02 Sign in ※このメールアドレスは送信専用です 株式会社 Sign in with your username 先日ご提出いただいた「事業・契約管理プラットフォーム」(通称:PF-PCM)のアカウント登録が完了いたしました。 以下の URL からサイトを開いていただき、招待コードを入力してログインをお願いいたします。 URL: サイトはこちら Username 招待コード:W5fK0jaUibDCMIhDrU4AXIE1 Password ※当メールは送信専用のため、ご返信頂いても対応いたしかねますので、ご了承ください。 Forgot your password? ※ご不明な点やお問い合わせはこちら contact,jica.pcm@bigtreetc.com Help us beat the bots ※このメールにお心当たりがない場合、第三者が申請アドレスの入力を誤った可能性があります。 その際は大変お手数ではございますが、メールを破棄していただきますよう、お願いいたします。 独立行政法人 国際協力機構 (JICA) 事業・契約管理プラットフォーム(PF-PCM) JICA ホームページ 調達情報: ホームページはこちら Enter the characters you see

- 2. メール内にある「URL:サイトはこちら」から右図のサイトを開く
- 3. 「Sign in」ボタン下部にある「Sign up now」を押す

Sign in

Don't have an account

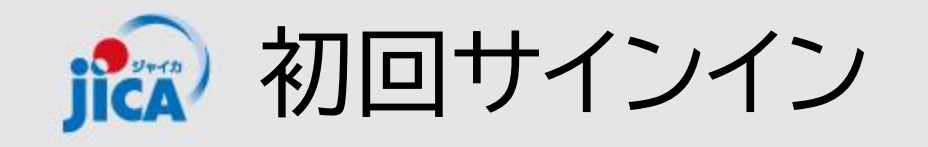

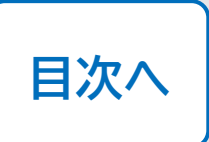

4. 上から4項目目にメールアドレスを入力す る

5. キャプチャ画像の文字を入力して「Send verification code」をクリックする

### !ポイント

画面の上部3項目(赤枠以外)は入力できない 状態 後続の手順で入力を行う

| < Cancel                           | A (1) |
|------------------------------------|-------|
| User Details                       |       |
| Vsername   New Password            |       |
| Confirm New Password               |       |
| Wijca.go.jp  Help us beat the bots |       |
| WRXL *                             |       |
| Send verification code             |       |
| Create                             |       |

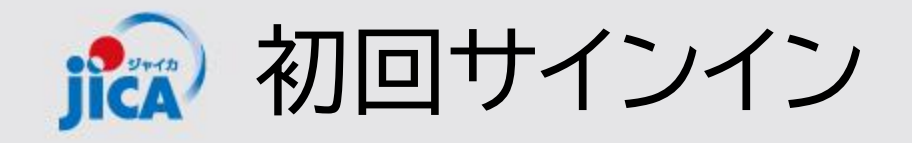

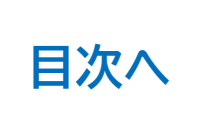

#### 6. 入力したメールアドレス宛に届いたメールで確認コードが届く

<External email>JICA国際協力調達部(検証) アカウントの電子メール確認コード

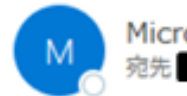

Microsoft (JICA国際協力調達部(検証)の代理) < msonlineservicesteam@microsoftonline.com:

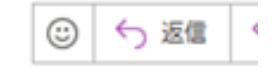

<This mail was sent from an EXTERNAL sender.>

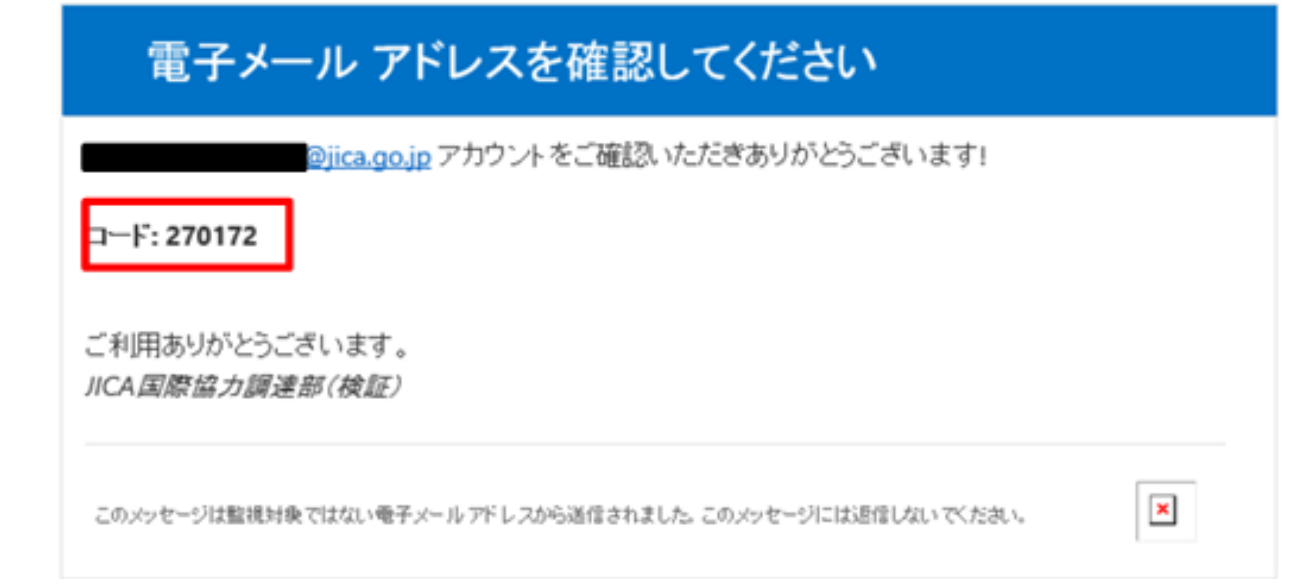

#### ! ポイント

確認コードをコピーする際は、末尾の空白を含 まないようにご注意ください。

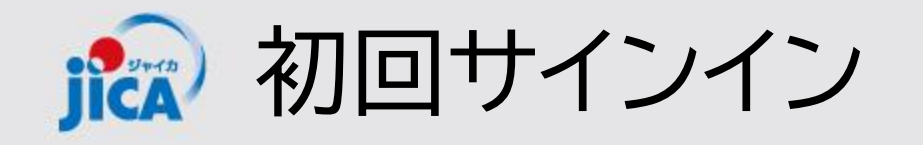

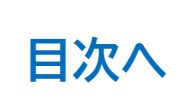

#### 7. 確認コードを入力して「Verify Code」をクリッ ク

### ! ポイント

赤枠内の確認コード入力欄(上から5項目目) 以外は後続の手順で入力

|  | < Cancel                                                                              |  |
|--|---------------------------------------------------------------------------------------|--|
|  | User Details                                                                          |  |
|  | Username                                                                              |  |
|  | New Password                                                                          |  |
|  | Confirm New Password                                                                  |  |
|  | Verification code has been sent to your inbox. Please copy it to the input box below. |  |
|  |                                                                                       |  |
|  | 270172                                                                                |  |
|  | Help us beat the bots                                                                 |  |
|  | W                                                                                     |  |
|  | I) C                                                                                  |  |
|  | Success!                                                                              |  |
|  | Verify code Send new code                                                             |  |

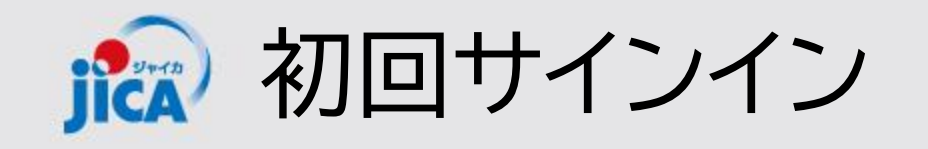

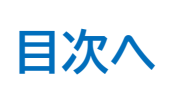

8. ユーザーIDとパスワードを作成して、それぞれ入力をする 9. 一番上の欄にユーザーIDを入力 10.2番目と3番目の欄にパスワードを入力 11.入力が完了したら最下部にある「Create」ボタンをクリック、

### !ポイント

ユーザーIDとパスワード作成には制約があります。

- ユーザーID
  - ✓ 8文字以上
  - ✓ 英大文字・英子文字・数字・記号のうち3つを含む
  - ✓ <u>ユーザーIDは作成後変更ができません。</u>

紐づく契約がなくなると、アカウントは失効します。なお新規契約開 始等に伴い、失効済みアカウントと同じメールアドレスで再度利用登 録された場合は、同じユーザーIDでサインイン可能です。

パスワード

- ✓ 10文字以上64文字以下
- ✓ 英大文字・英小文字・数字・記号のうち4つ全てを使用
- ✓ 定期的な変更は不要

※ IDに使用可能な記号は「\_」(半角アンダーバー)「-」(半角ハイフン)の2つのみで す。パスワードについては上記以外の記号も使用可能です。

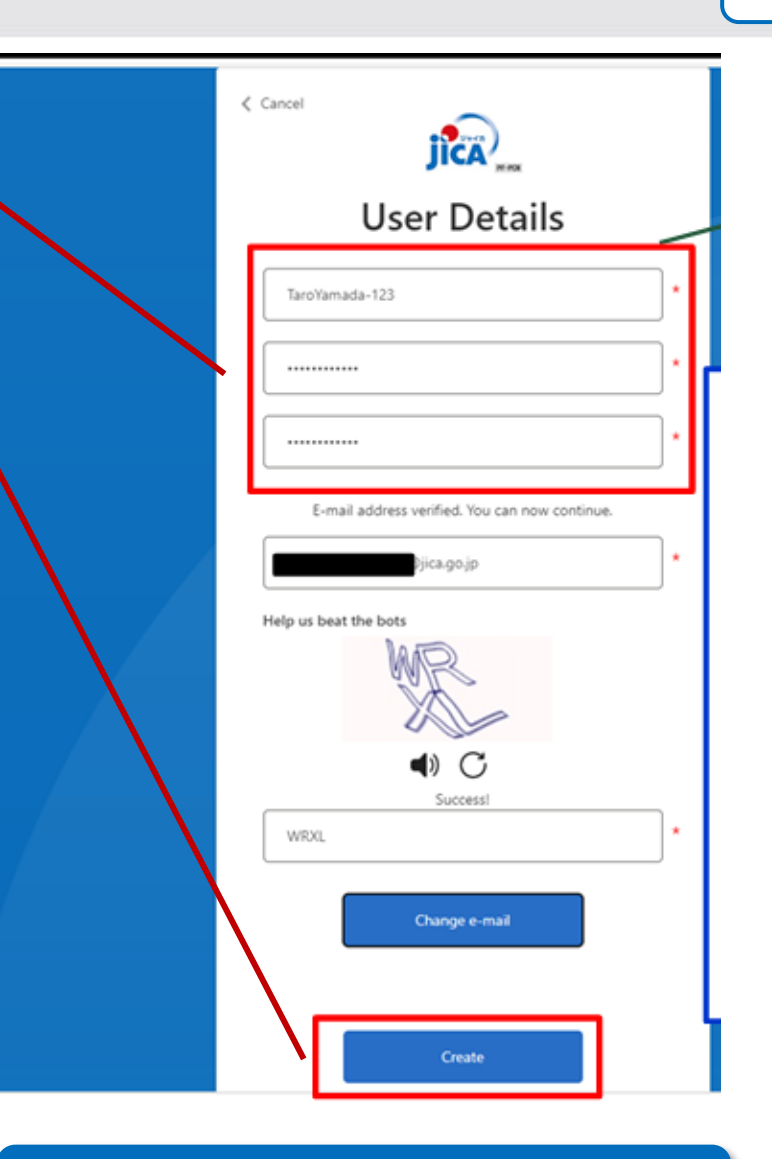

ユーザーIDを忘れた場合はコチラ

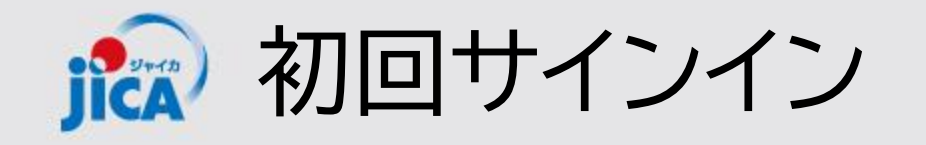

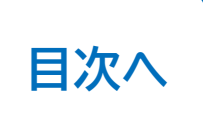

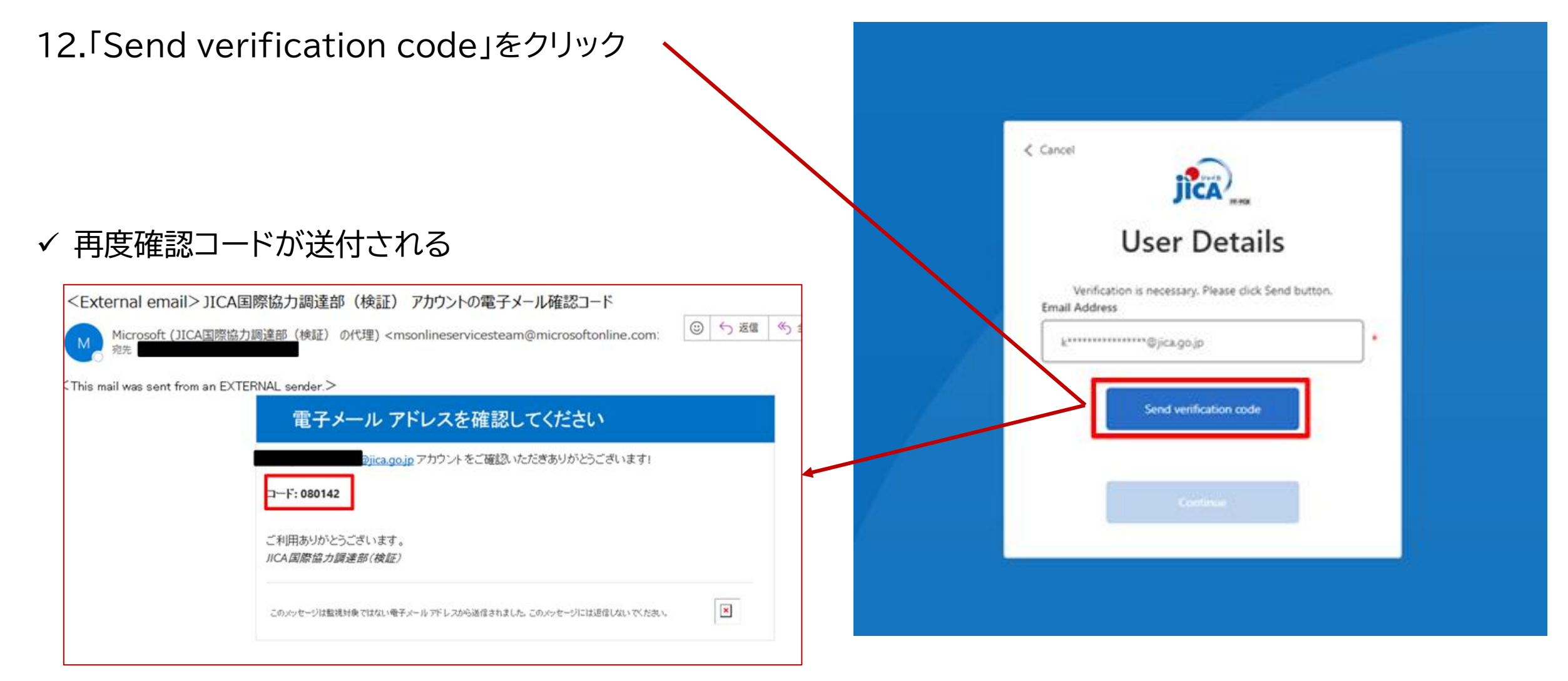

🔝 サインアップ&初回サインイン

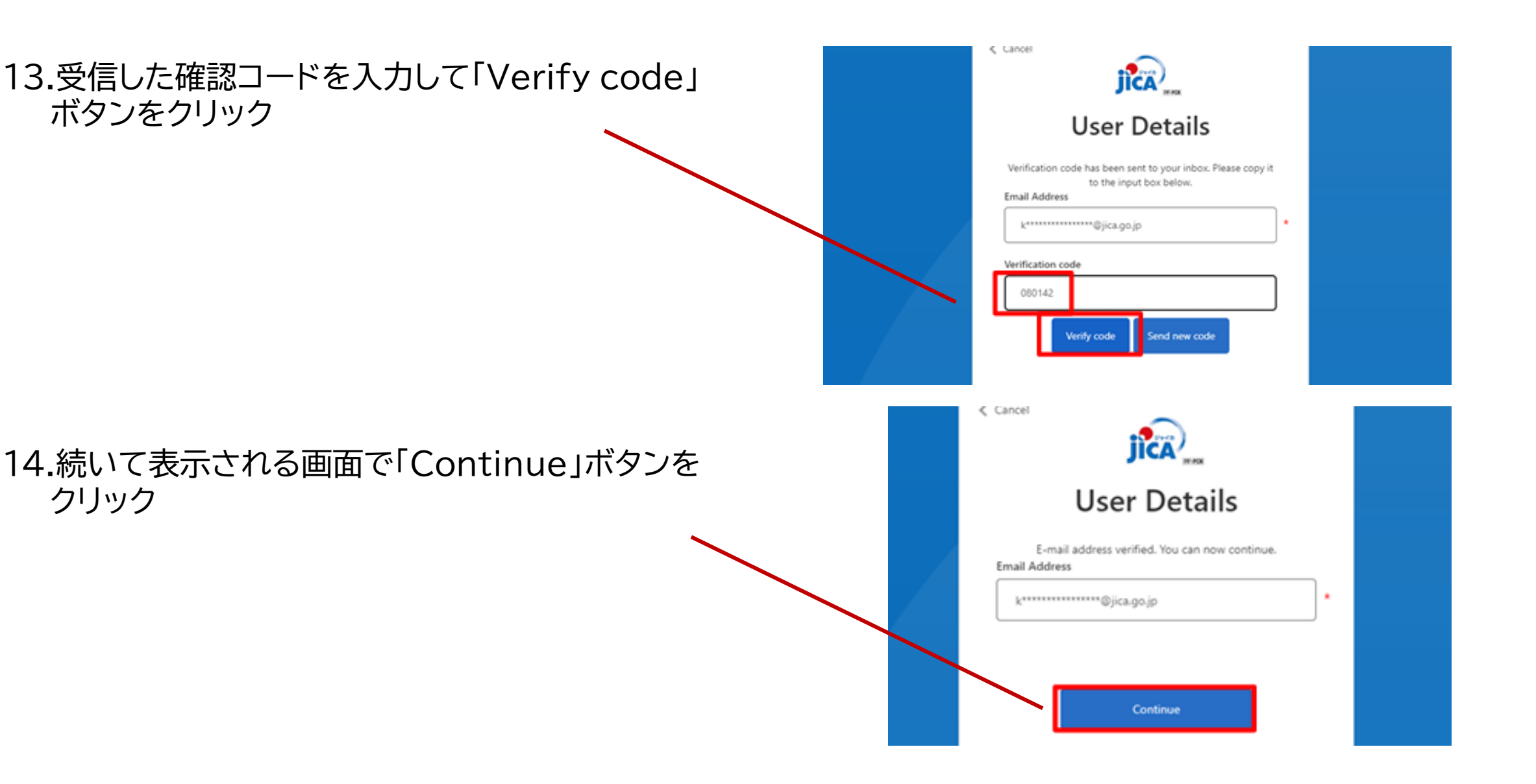

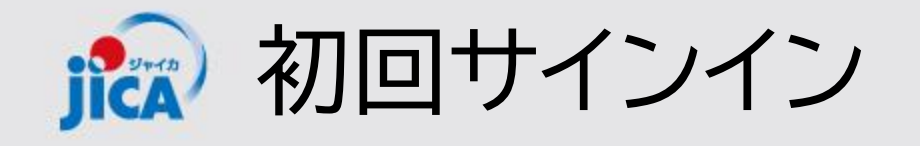

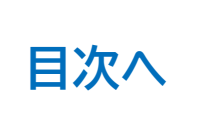

#### 15.「サインイン」ボタンをクリック

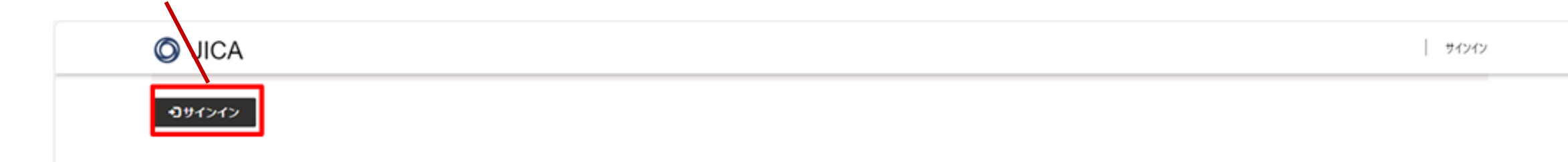

16.既に受領している招待メールの招待コードを貼り付け、「登録」ボタンをクリックして初回サインインが完了

O JICA サインイン 招待コードでサインアップする 招待コード 1WVb8lEKiHn9kYwqc-znLWoqAHYsKzZr4mehkhfyODSIEWfK0NxCgiOCo5P9r8P1wKyjNDnDWrfwN1HNPzIyP7KVsh8Ej-wDFAo-6v5CQj0wmQ0O6HPzPtvO30wAZeP9qhQ4-OsRuygkyVGnKKIhdFwKiHCh-BfwiKO 既存のアカウントがあります 【登録完了・初回ログインのお願い】JICA事業・契約管理プラットフォーム(PF-PCM) 99 ⑤ 返信
 ⑤ 全員に返信 事業契約管理プラットフォーム 宛先 〇 2024 このメールアドレスは送信専用です 先日ご提出いただいた「事業・契約管理プラットフォーム」(通称:PF-PCM)のアカウント登録が完了いたしました。 以下の URL からサイトを開いていただき、招待コードを入力してログインをお願いいたします。 URL: サイトはこちら 招待コード:W5fK0iaUibDCMIhDrU4AXIE ※当メールは送信専用のため、ご返信頂いても対応いたしかねますので、ご了承ください。 ※ご不明な点やお問い合わせはこちら

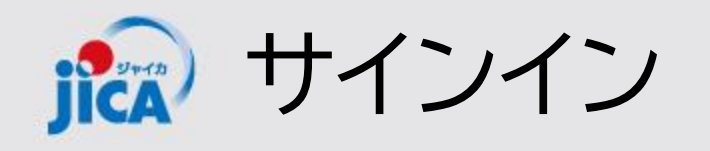

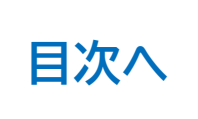

#### 1. 招待メールやプラットフォームのリンクからサイ ンインのページへ移行

- 2. 作成したユーザーIDとパスワードを入力する
- 3. キャプチャ画像に表示されている文字を入力し て「Sign in」ボタンをクリック

ユーザーIDを忘れた場合はコチラ

### !ポイント

サインインはセキュリティ上、二段階認証が設定さ れているため、サインインの度に確認コードによる 認証が必要です。

※ なおサインイン情報は一定時間保持されるため、 確認コードによる認証なしでサインインできる場 合もあります。

| JICA                                          |  |
|-----------------------------------------------|--|
| Sign in                                       |  |
| Sign in with your username                    |  |
| TaroYamada-123                                |  |
| Econd your nationed?                          |  |
| Help us beat the bots                         |  |
| No la la la la la la la la la la la la la     |  |
| <b>(</b> ) C                                  |  |
|                                               |  |
| Sign in<br>Don't have an account? Sign up now |  |
|                                               |  |

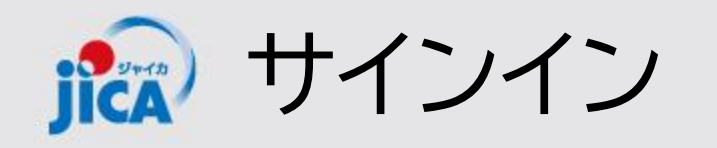

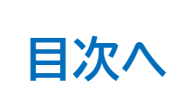

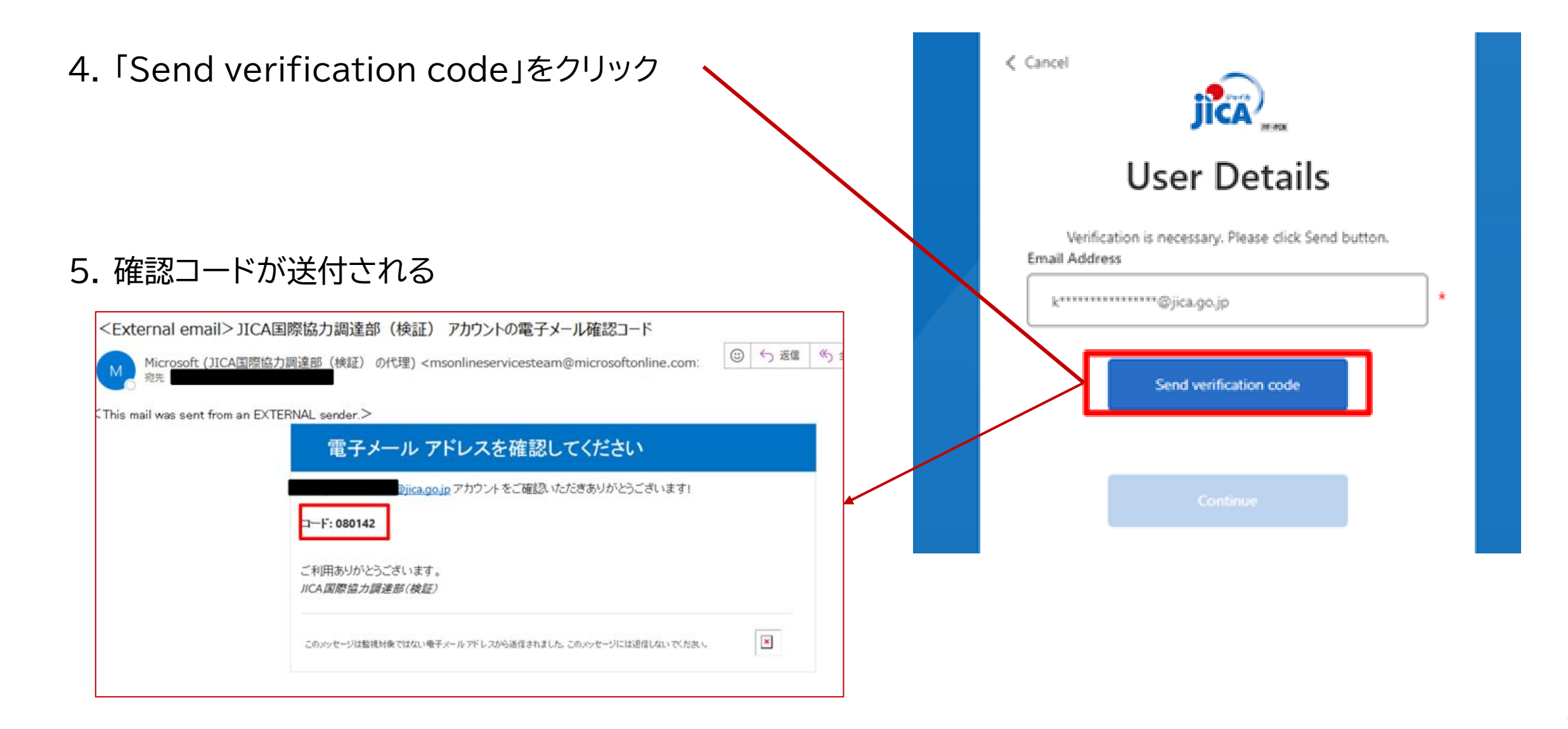

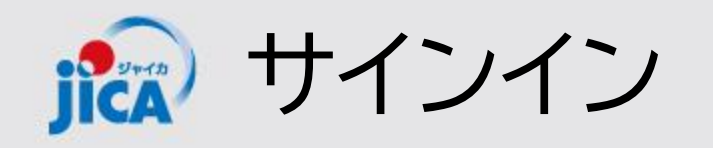

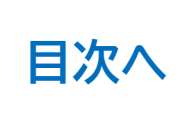

| 6. 受信した確認コードを入力して「Verify code」                 |                                                                                                    |  |
|------------------------------------------------|----------------------------------------------------------------------------------------------------|--|
| ホタノをクリック                                       | User Details                                                                                                    |  |
|                                                | Verification code has been sent to your inbox. Please copy it<br>to the input box below.<br>Email Address                                                                                                    |  |
|                                                | k*******@jica.go.jp *                                                                                                    |  |
|                                                | Verification code 080142                                                                                                    |  |
|                                                | Verify code Send new code                                                                                                    |  |
|                                                |                                                                                                    |  |
|                                                | < Cancel                                                                                                    |  |
| 7. 続いて表示される画面で「Continue」ボタンを                   | < Cancel                                                                                                    |  |
| 7. 続いて表示される画面で「Continue」ボタンを<br>クリックしてサインインが完了 | Cancel                                                                                                    |  |
| 7. 続いて表示される画面で「Continue」ボタンを<br>クリックしてサインインが完了 | Cancel                                                                                                    |  |
| 7. 続いて表示される画面で「Continue」ボタンを<br>クリックしてサインインが完了 | Cancel Cancel Concel Concel < |  |
| 7. 続いて表示される画面で「Continue」ボタンを<br>クリックしてサインインが完了 | Cancel Cancel Concel Concel < |  |

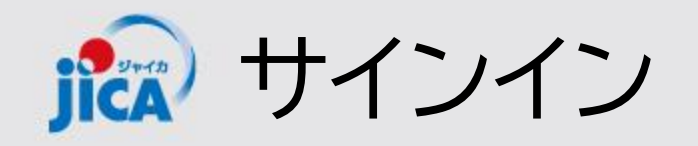

【試行用】ラオス国ポンサリー県における持続可能な都市開発・交通管理プロジェクト

29a005940101

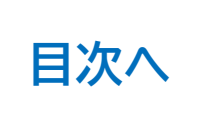

O JICA ホーム 契約一覧 打合簿一覧 月報一覧 契約手続き一覧 成果品一覧 確認書一覧 伊藤 珠希 ▼ ホーム サインイン後、ホームでは「お知らせ」と担当している複数の契約の各種手 続きの一覧が見られる(各契約詳細を経由せずに遷移可能) マニュアル・FAQ お知らせ Q お知らせ検索 通知日 ↓ タイトル お知らせ内容 参照URL メンテナンス予定のご案内 7/20(土) 0:00~7/21(日) 21:00にシステ... 2024/07/16 https://www.jica.go.jp/about/announce/// \* 契約一覧 Q 検索 調達管理番号 🕇 契約件名 受注者側契約担当者 履行開始日 監督職員 契約締結日 履行期限 現契約金額 (変更後) 業務主管扫当者 業務主任者 【JICA職員テスト用】コンピュータシステム運用等業務(運用フェーズ) 23a005890102 2024/06/01 \* 【試行用】ナイジェリア国におけるキャッサバの生産・販売促進プロジェクト(第2期) 2028/11/01 ¥268,532,000 28a000770102 \*

2030/02/20

¥264,432,000

\*

20

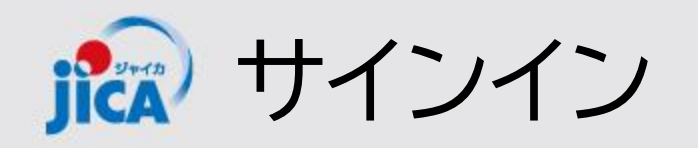

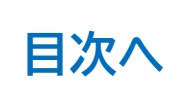

### **ロ**Username(ユーザーID)を忘れた場合

Username(ユーザーID)を忘れてしまった場合は、ヘルプデス クにID再通知を依頼します。

#### 【手順】

- 再通知が必要なIDのアカウント保有者本人が、ヘルプデスク (jica.pcm-pf.help-desk.jp@capgemini.com)に再通知を 依頼
- 本人以外の方が、事務局(<u>RPA-Lilian@jica.go.jp;</u> platform for pcm@jica.go.jp)へ再通知を依頼
   ※ なりすまし防止の観点から、上記対応をお願いします。
- 3. 本人及び本人以外からの2通の再通知依頼をもとに、事務局にて本人確認を行い、ヘルプデスクに確認結果を連絡

4. ヘルプデスクから登録済のIDを本人に通知

パスワードを忘れた場合は、サインイン画面にある「Forgot your password?」から再設定可能

| JICA PT-FCM                  |  |  |  |  |  |  |  |
|------------------------------|--|--|--|--|--|--|--|
| Sign in                      |  |  |  |  |  |  |  |
| Sign in with your username   |  |  |  |  |  |  |  |
| Please enter your Username   |  |  |  |  |  |  |  |
| Username                     |  |  |  |  |  |  |  |
| Password                     |  |  |  |  |  |  |  |
| Forgot your password?        |  |  |  |  |  |  |  |
| Help us beat the bots        |  |  |  |  |  |  |  |
|                              |  |  |  |  |  |  |  |
| Enter the characters you see |  |  |  |  |  |  |  |
| Sign in                      |  |  |  |  |  |  |  |

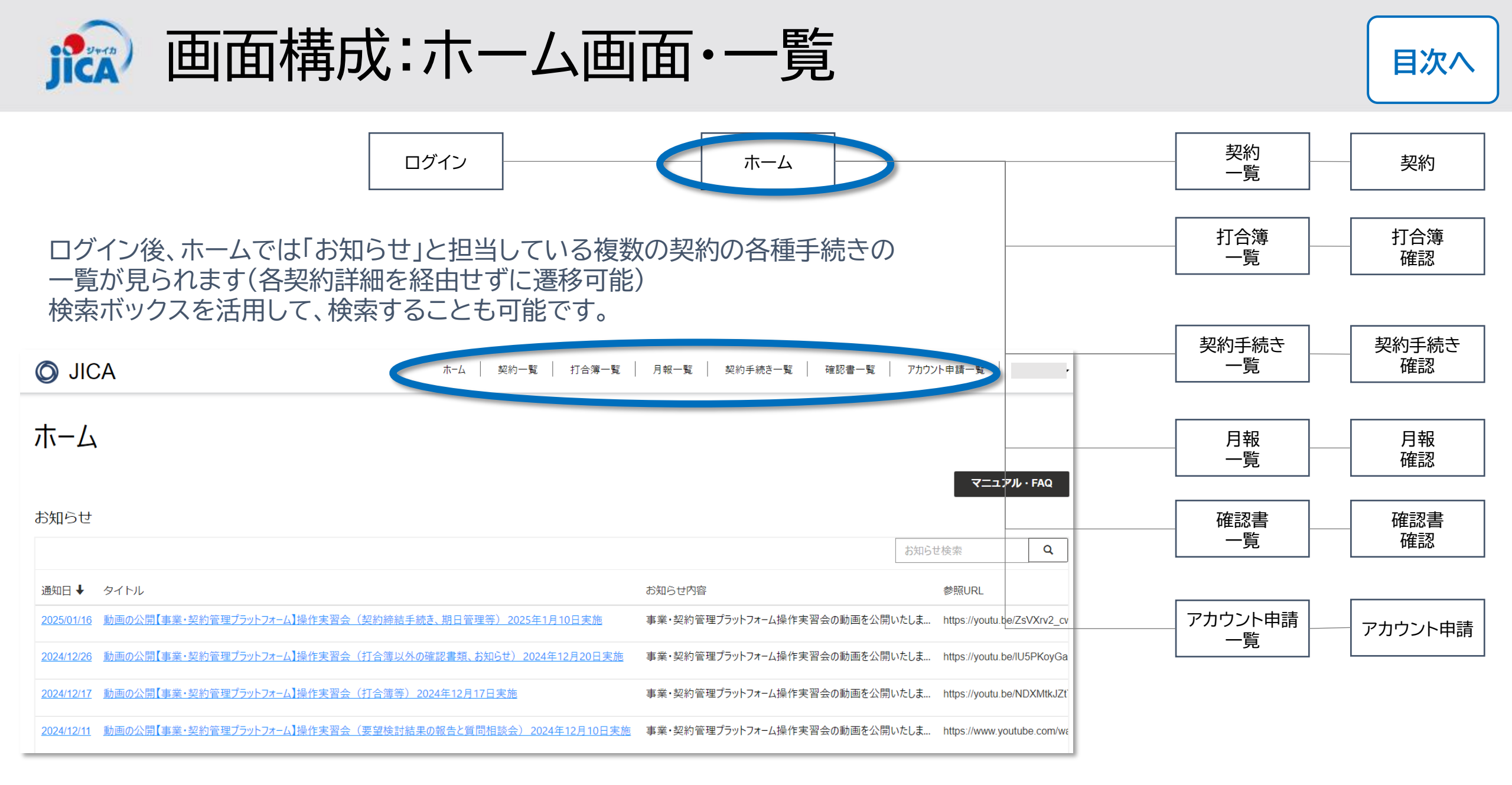

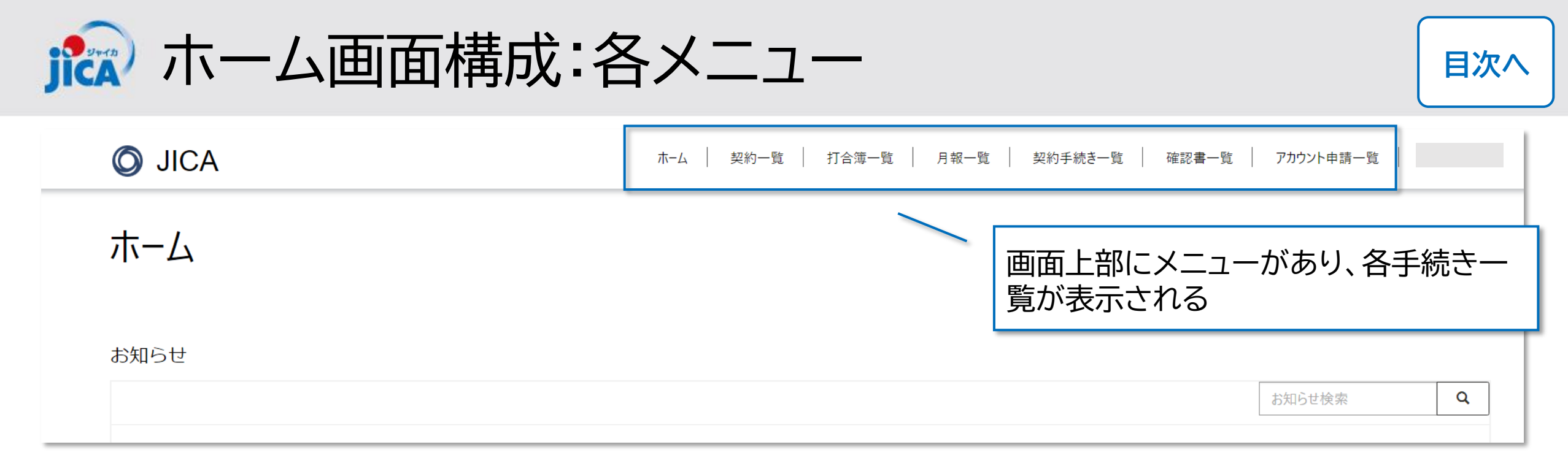

|            | または・・・                                            |                                            |                                                                                   |                                    |                                    |                     |
|------------|---------------------------------------------------|--------------------------------------------|-----------------------------------------------------------------------------------|------------------------------------|------------------------------------|---------------------|
| O JICA     | <mark>≧≧このサイトは非公開です</mark> :特定のユーザーのみ<br><b>↓</b> | がが、このサイトを表示できます。 詳細情報                      | 次のユーザーとしてサインイン 伊藤 珠希                                                              | 画面 <sup>-</sup><br>集約 <sup>-</sup> | サイズによっては、 📃 (ハン/<br>されており、開くとメニューが | ヾーガーメニュー)に<br>表示される |
| ホーム        |                                                   |                                            |                                                                                   |                                    |                                    |                     |
| ホーム        |                                                   |                                            |                                                                                   |                                    | Ø JICA ≡                           |                     |
|            |                                                   |                                            | ヘルプ                                                                               |                                    | 木-ム<br>契約一覧                        |                     |
|            |                                                   |                                            | マニュアル                                                                             |                                    | 打合簿一覧                              |                     |
| お知らせ       |                                                   |                                            |                                                                                   |                                    | 月報一覧                               |                     |
|            |                                                   |                                            | ٩                                                                                 |                                    | 契約會類一覧                             |                     |
| 通知日 ↓      | タイトル                                              | お知らせ内容                                     | 参照URL                                                                             |                                    | 城西町画一頁<br>支払計画一覧                   |                     |
| 2024/06/08 | 通知日デフォルト値                                         | 保存可能か確認                                    |                                                                                   | $\neg$                             | 成果品一覧                              |                     |
|            | テストお知らせ03-外部                                      | 新規のお知らせが届きました。参照URLにアクセ<br>スして内容を確認してください。 | https://dev-web-project-<br>contractmanagement-<br>platform.powerappsportals.com/ | •                                  | 確認會一覧<br>伊藤 珠希 ▼                   | ] :                 |

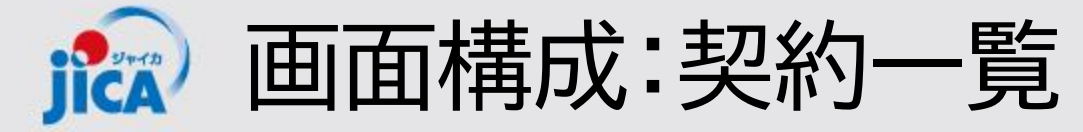

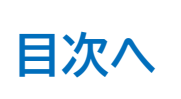

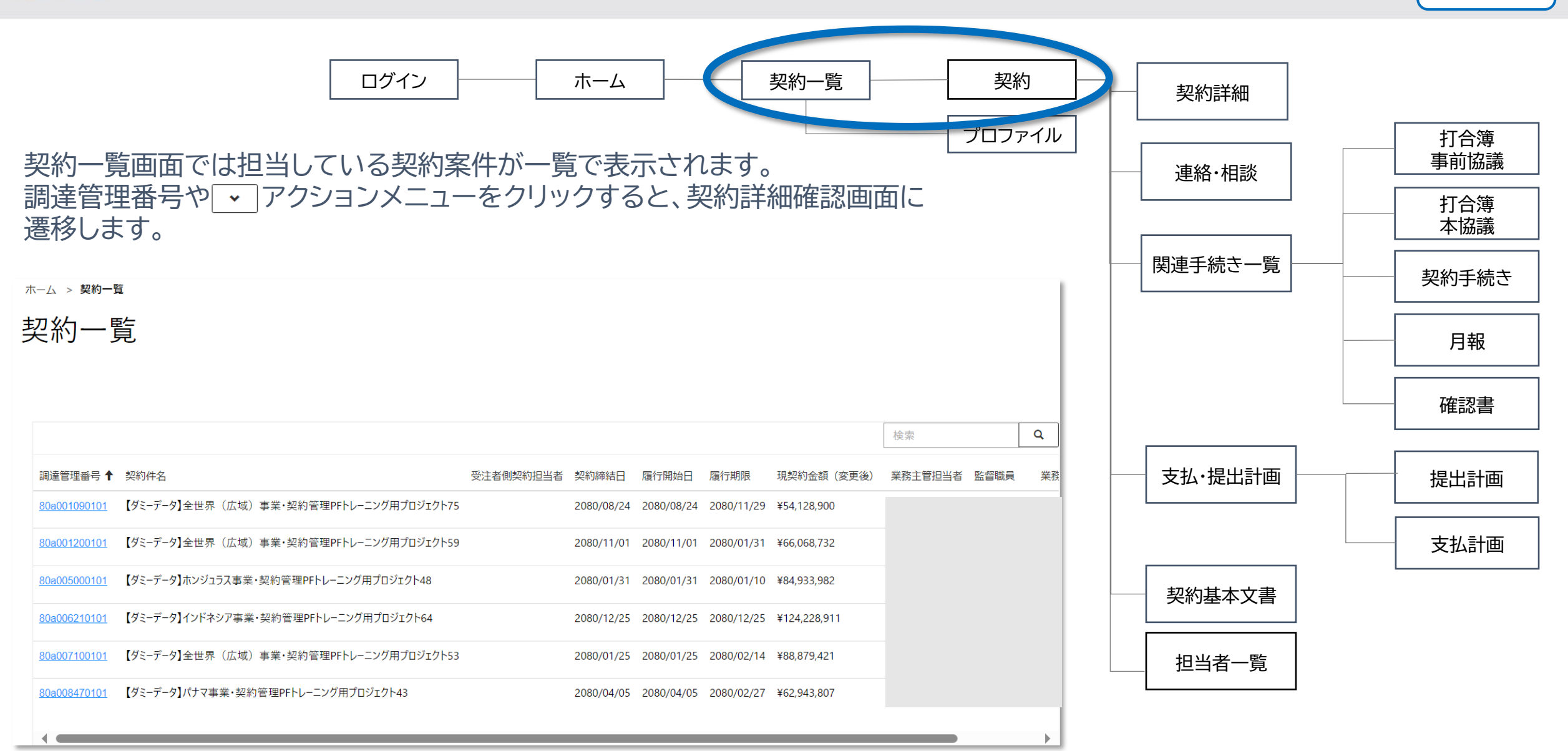

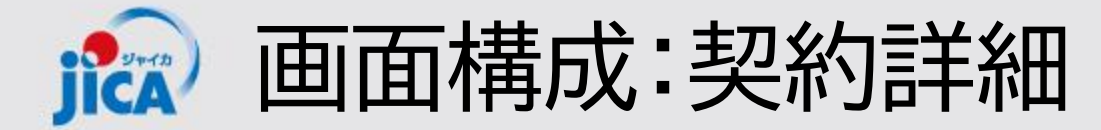

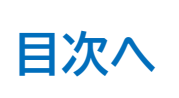

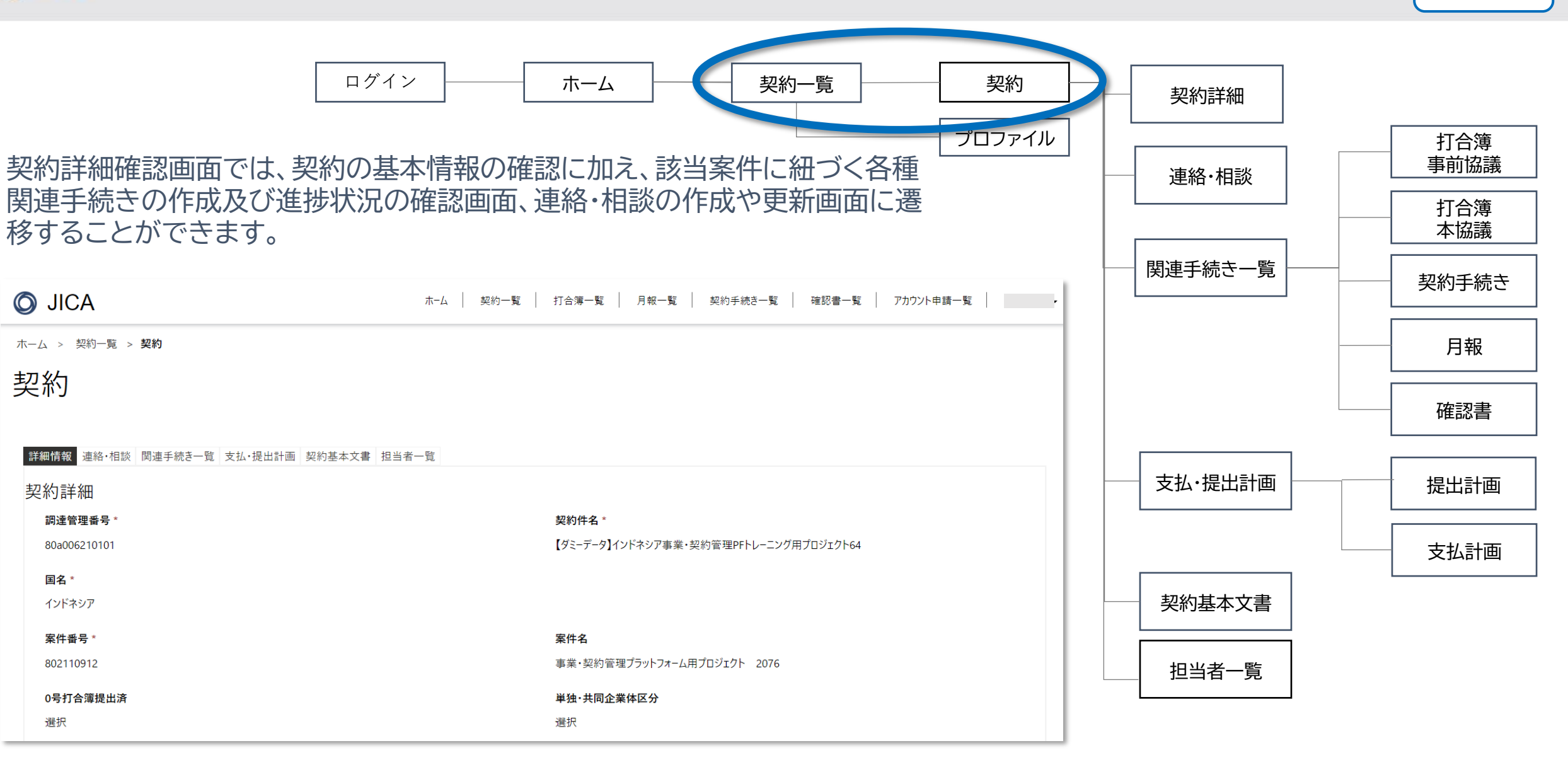

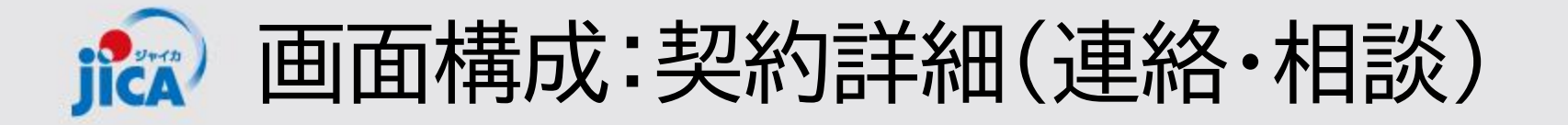

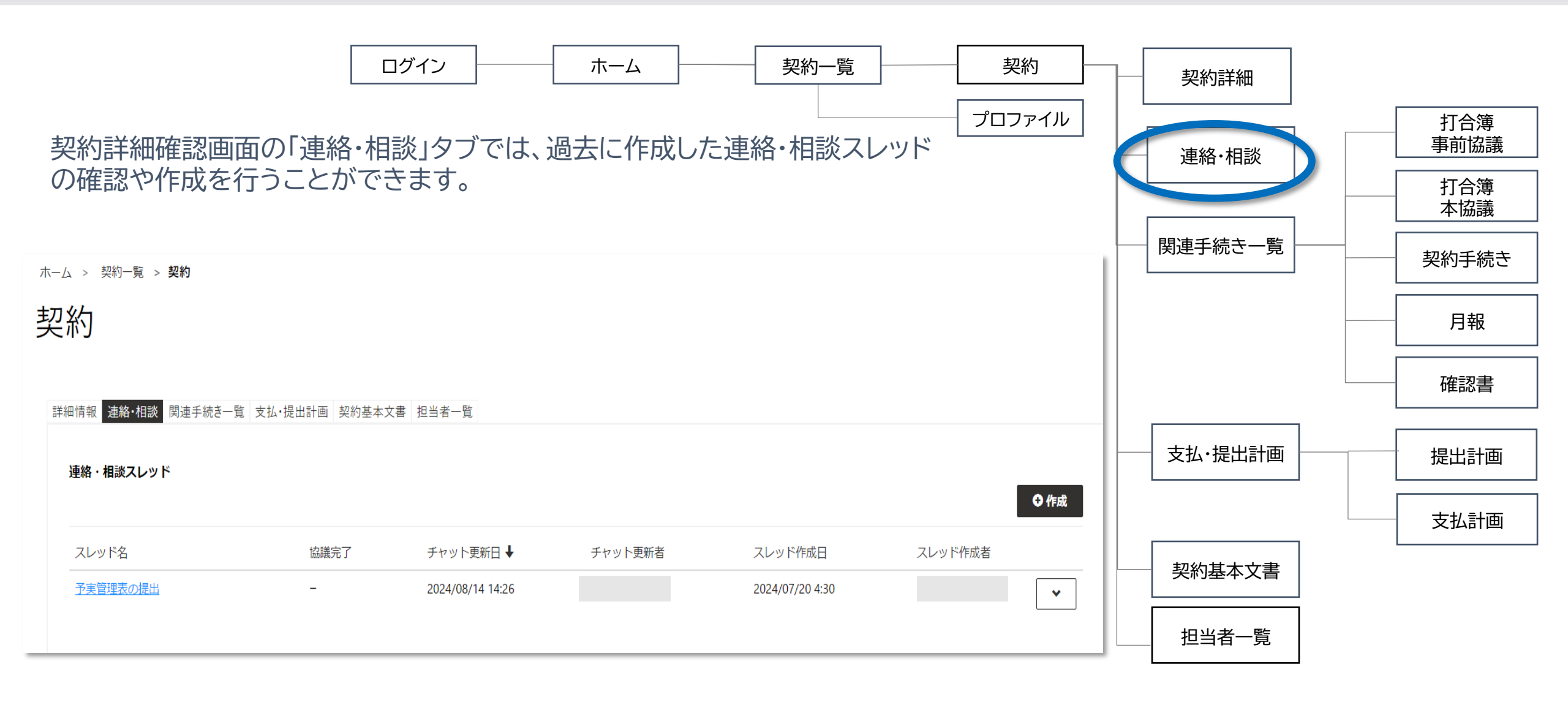

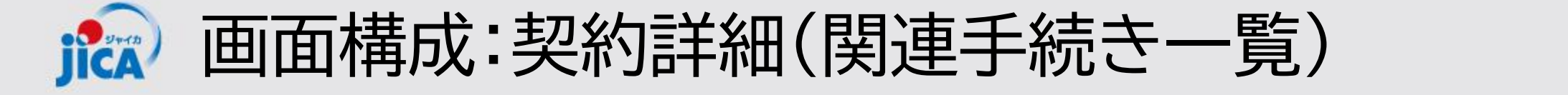

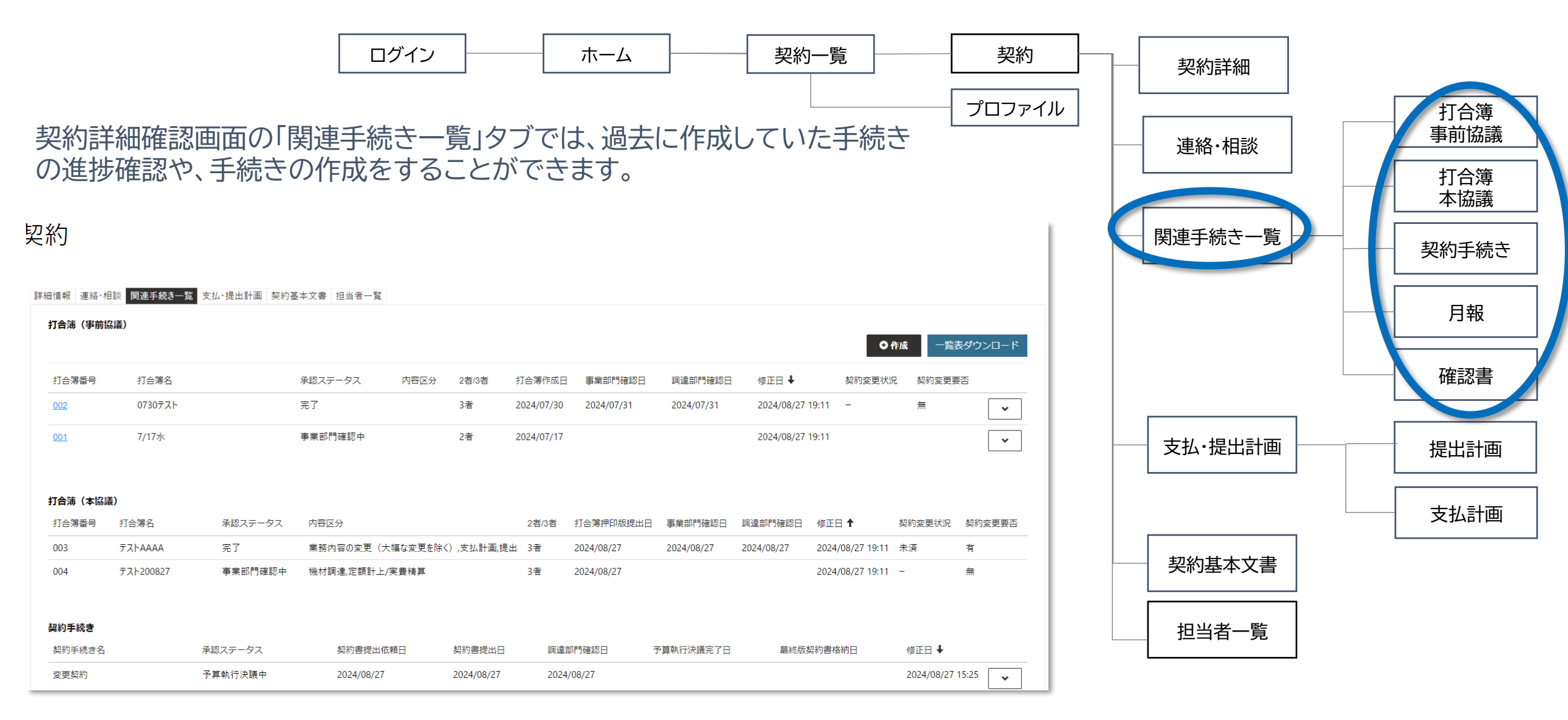

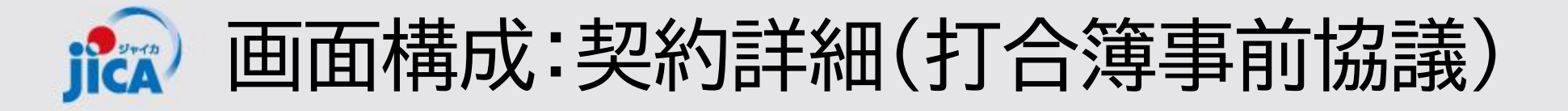

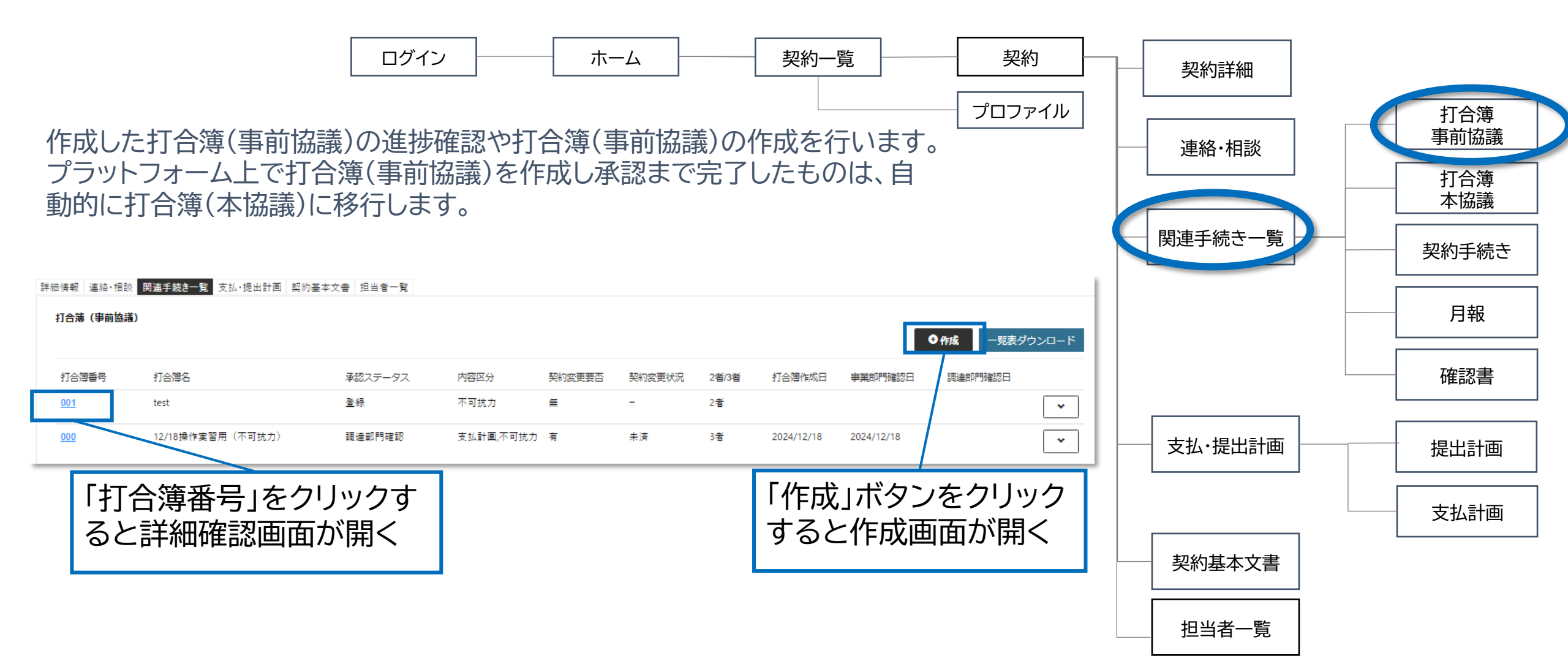

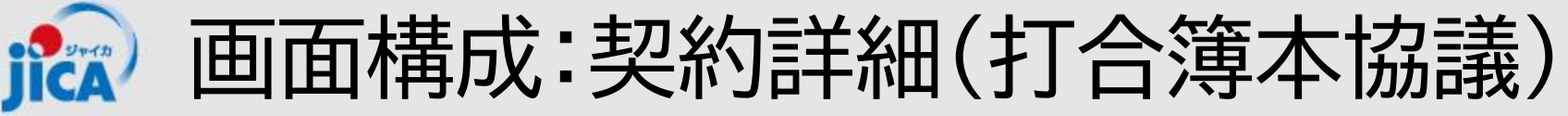

ホーム

ログイン

打合簿(本協議)の進捗確認や打合簿(本協議)の作成を行います。

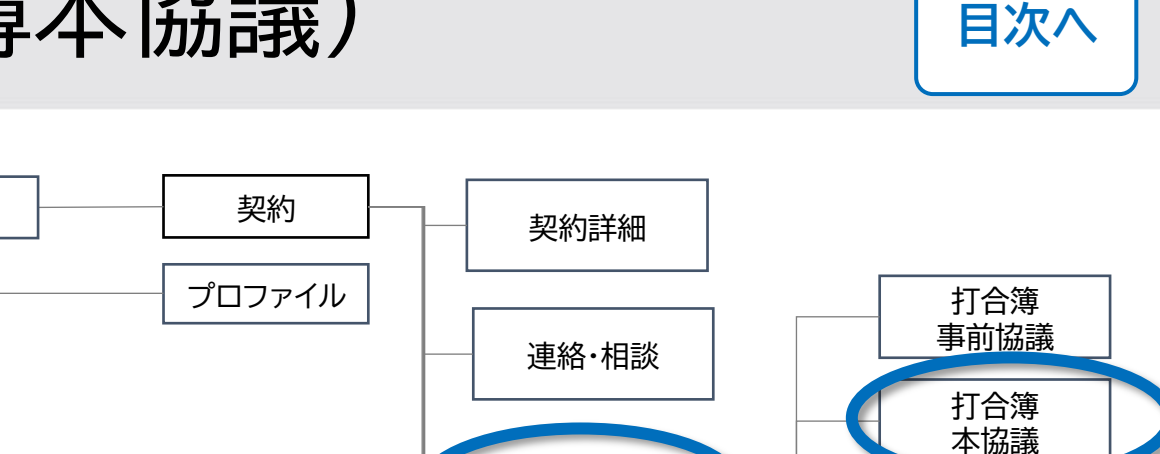

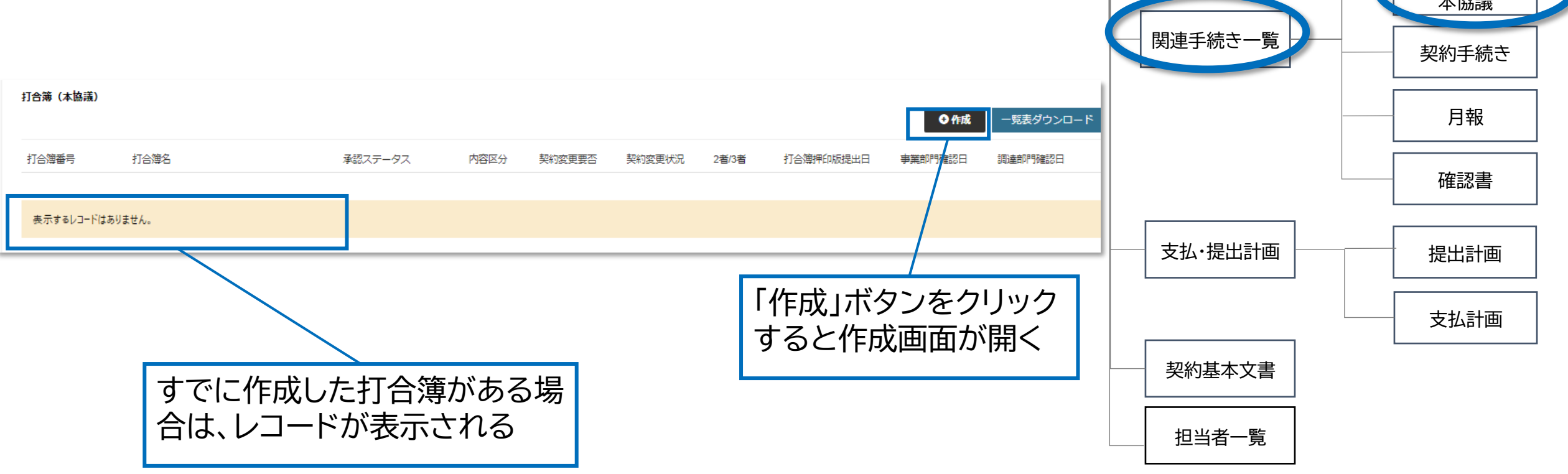

契約一覧

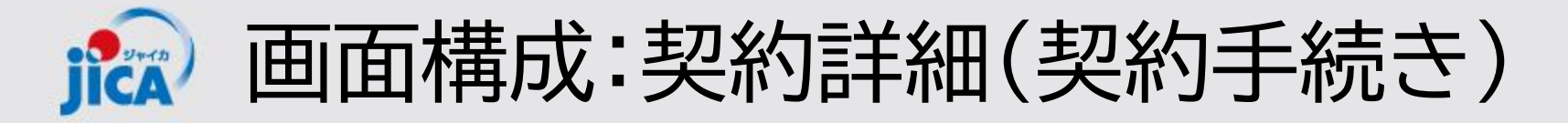

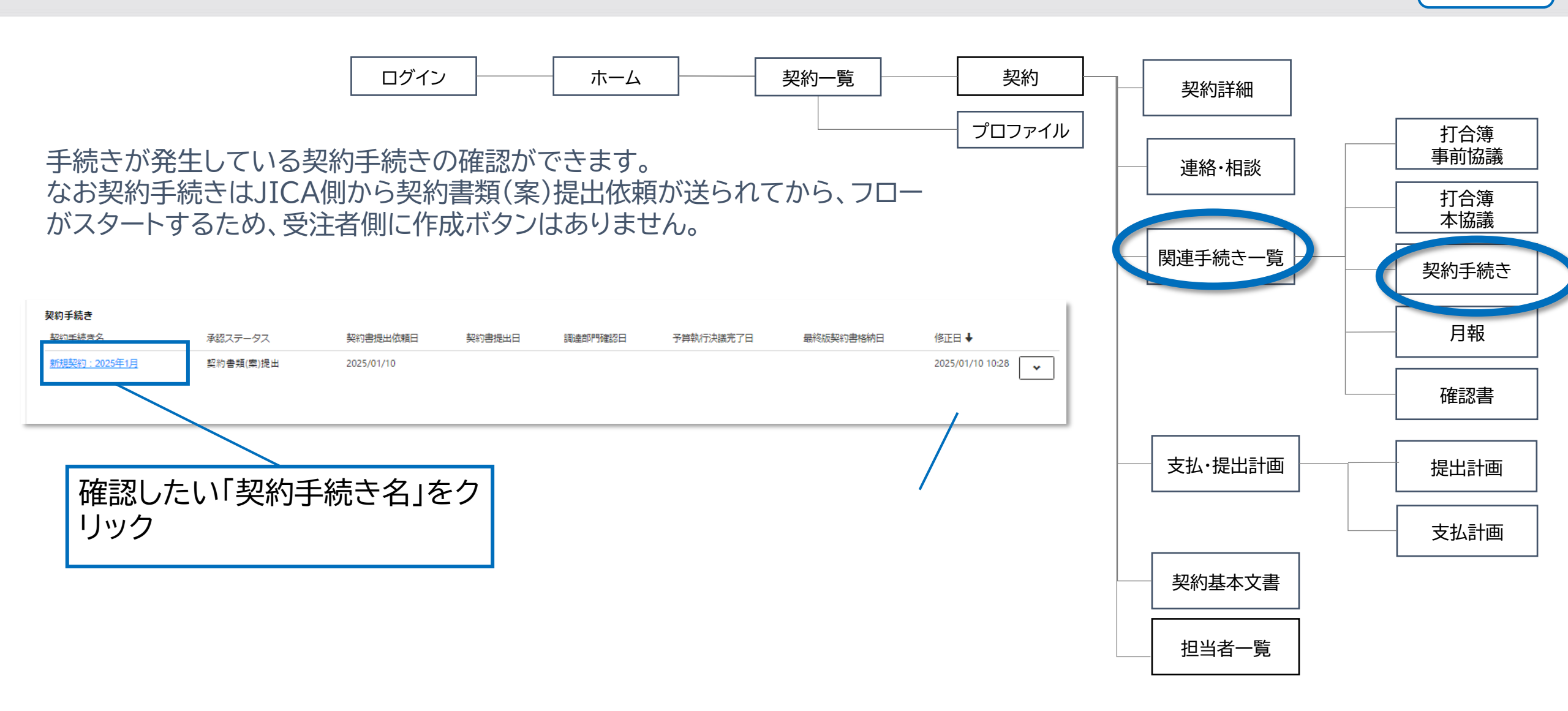

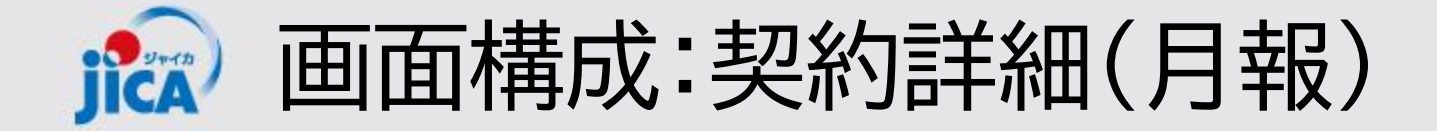

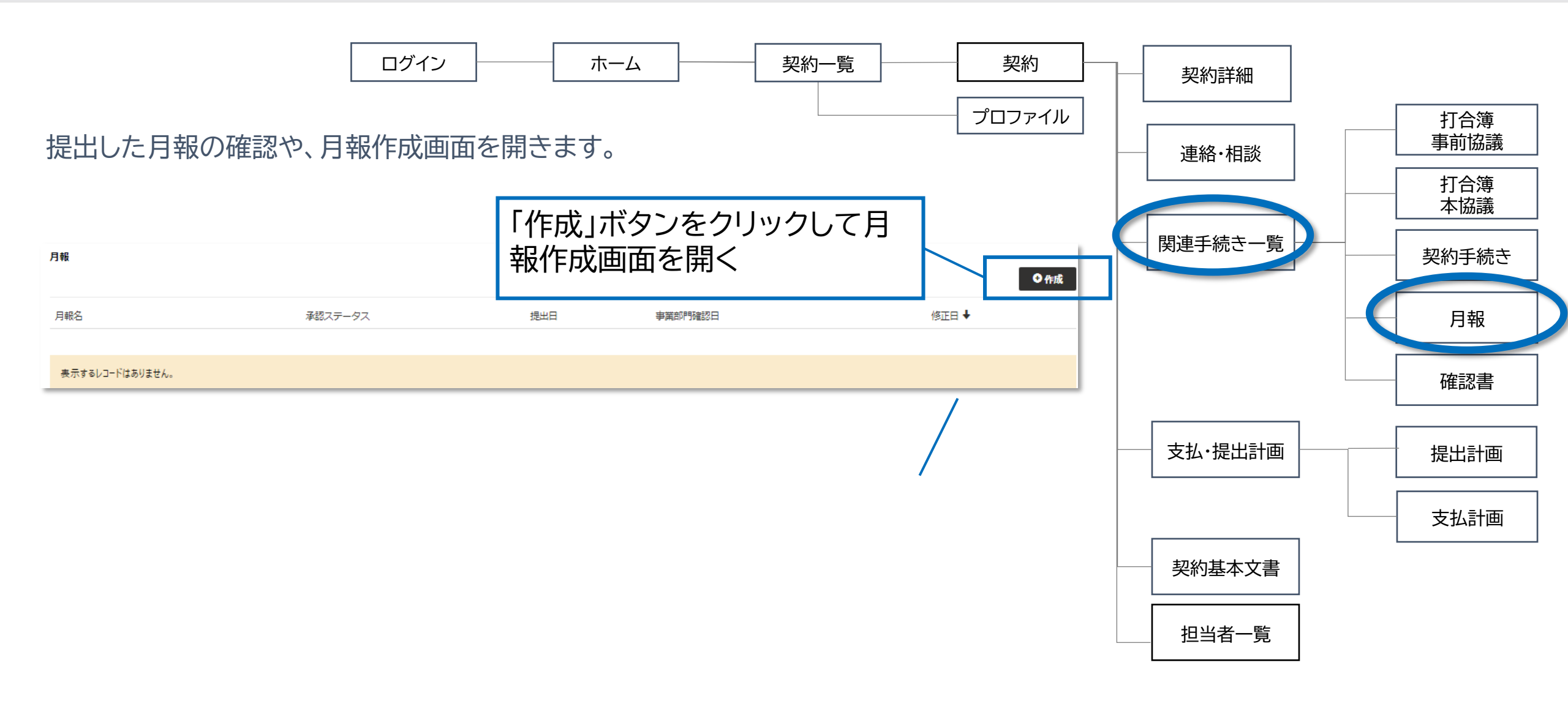

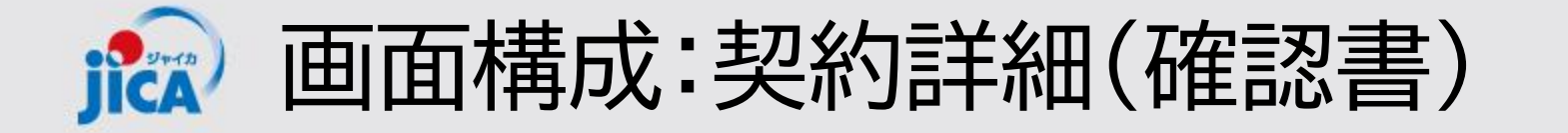

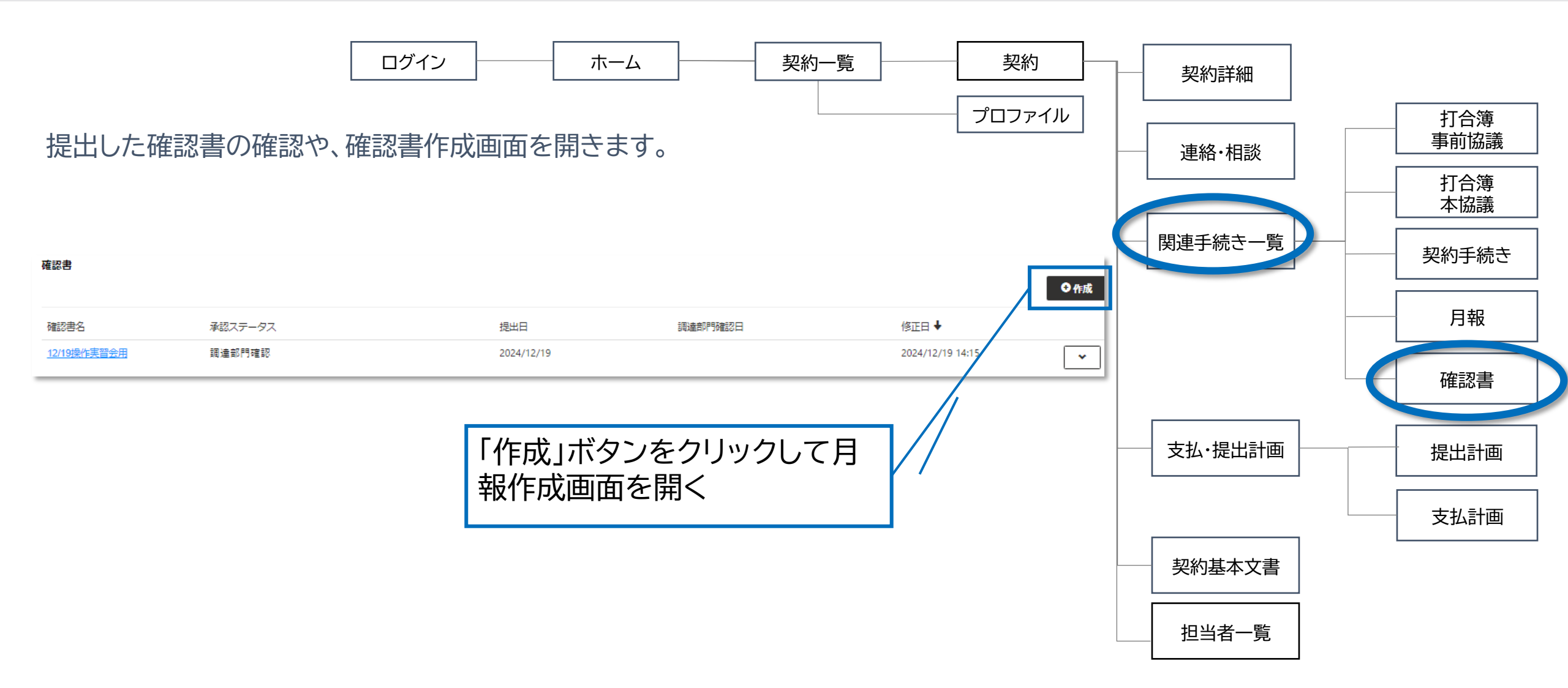

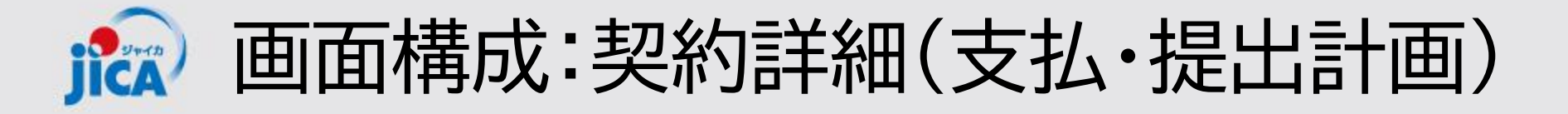

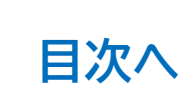

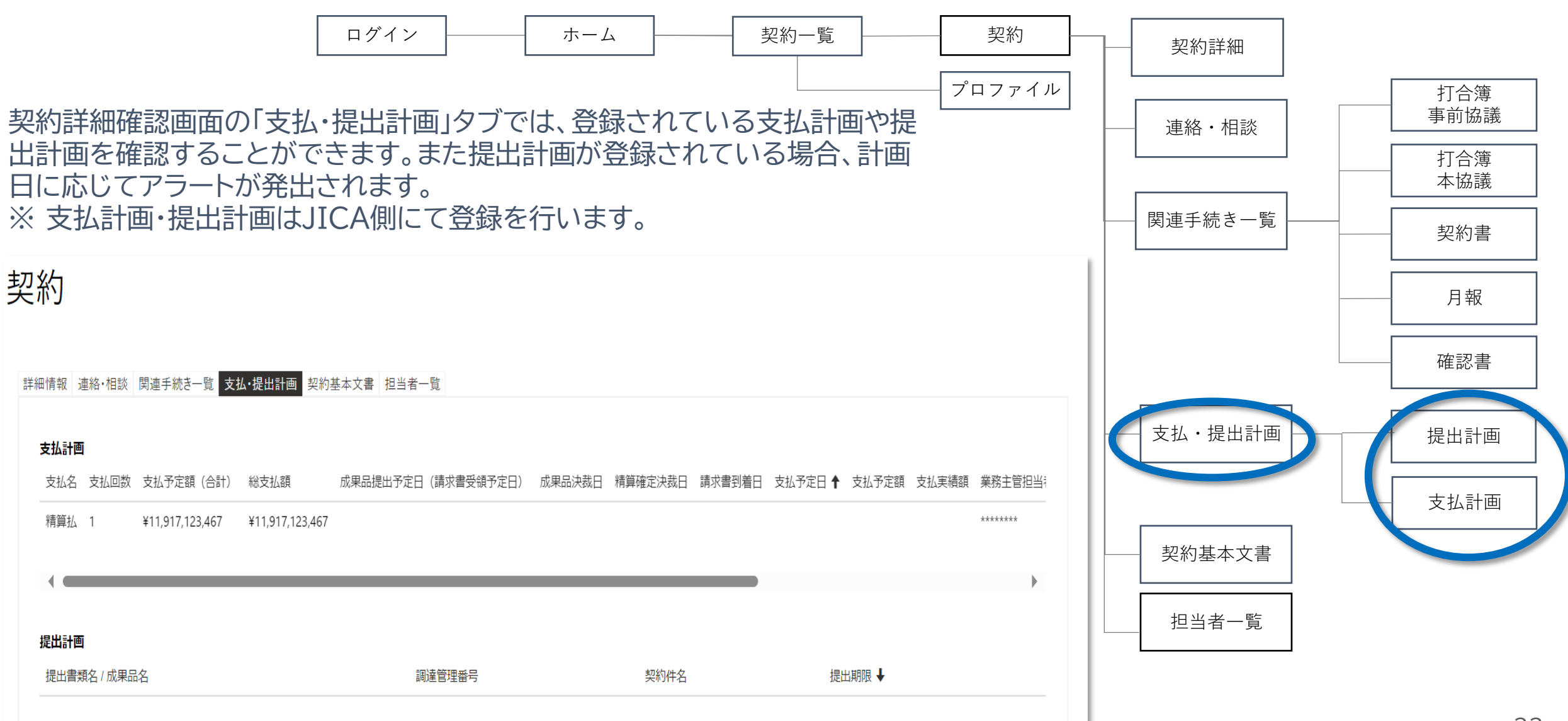

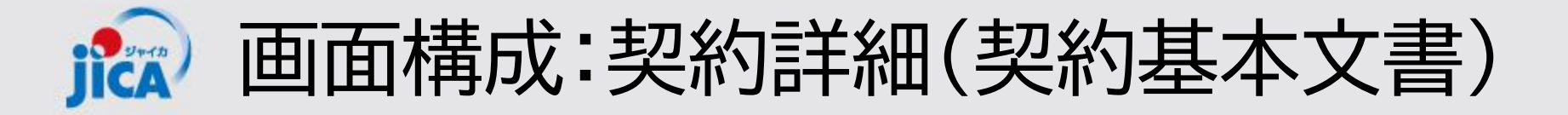

\_\_\_\_

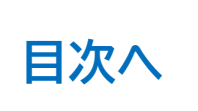

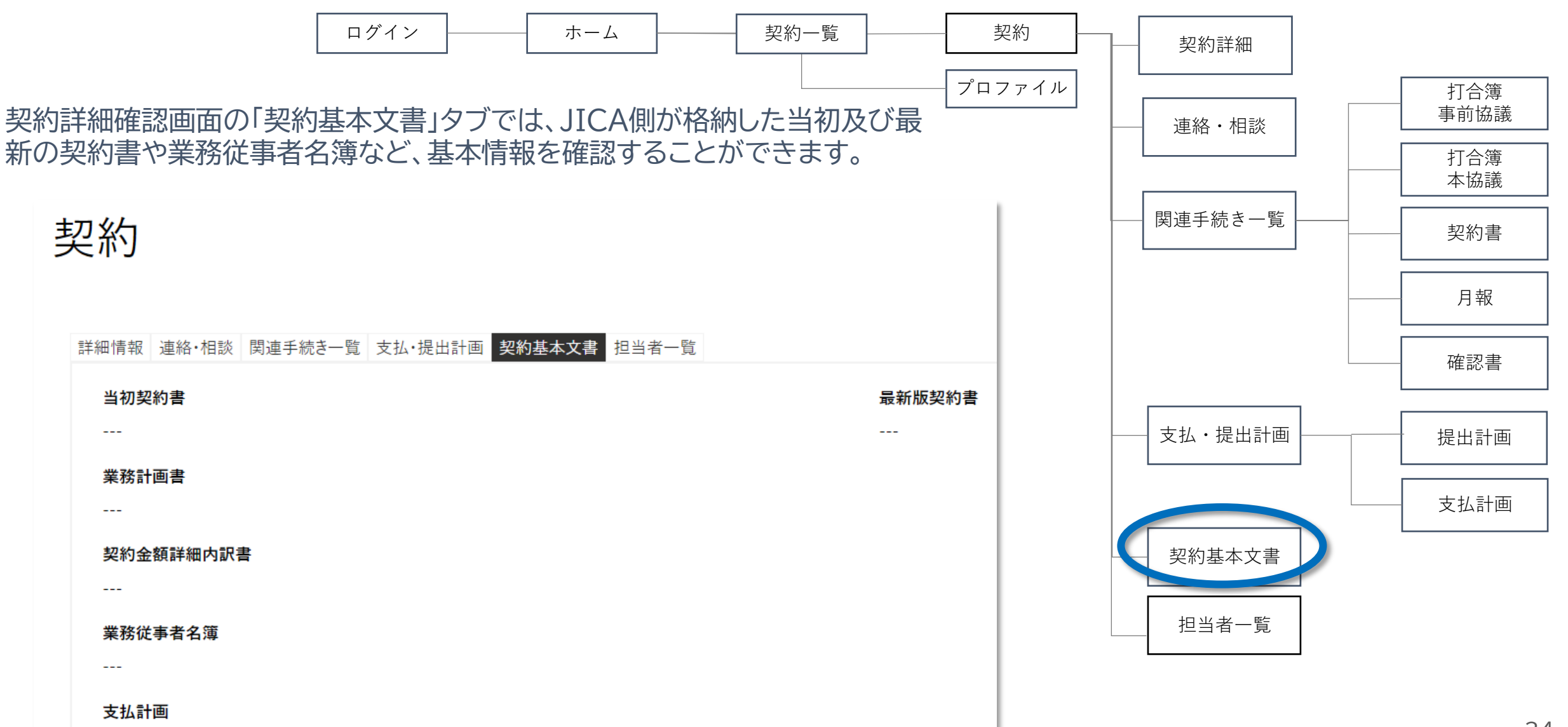

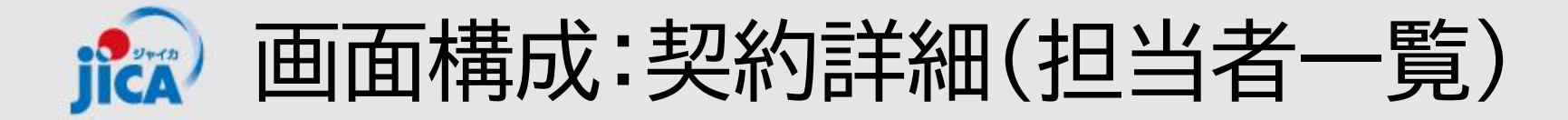

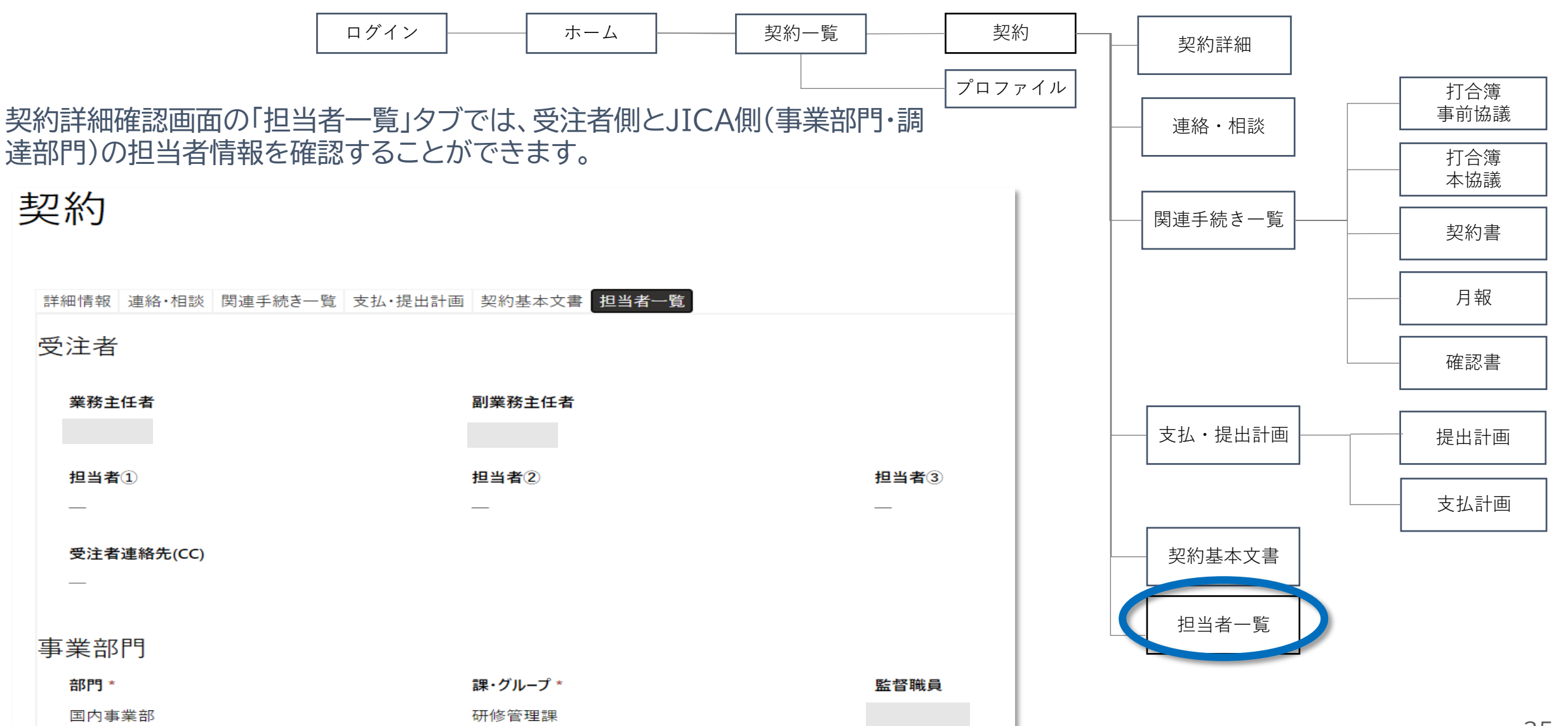

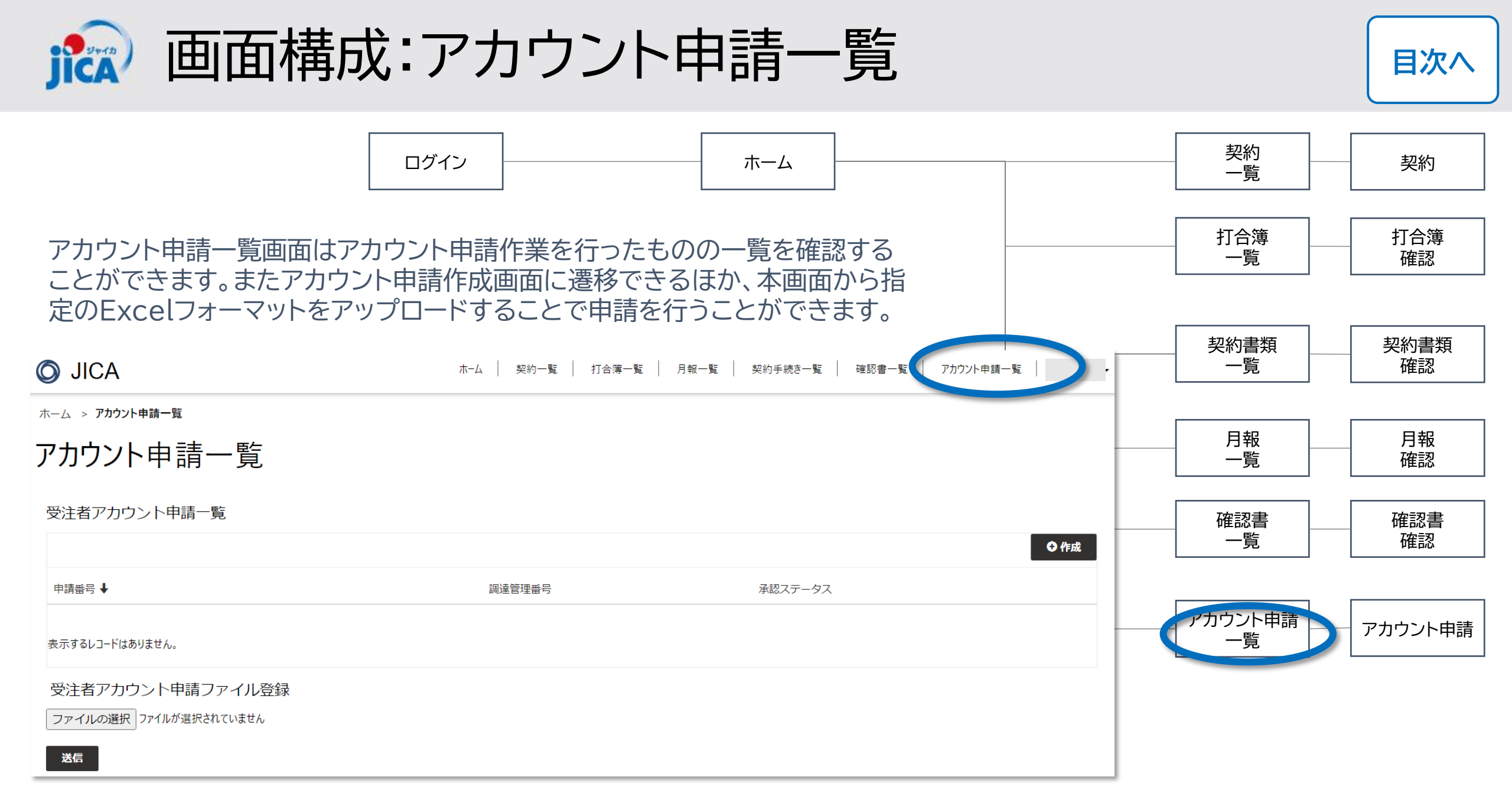

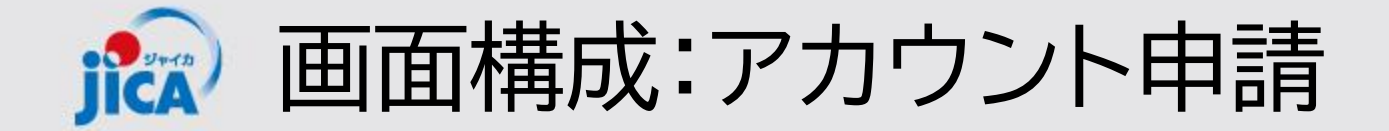

|                                     | ログイン                  |                                 | ホーム                |     | 契約<br>一覧      | 契約         |
|-------------------------------------|-----------------------|---------------------------------|--------------------|-----|---------------|------------|
| アカウント申請作成画面て<br>ウント申請や、既存案件の        | ごは、新規契約の業<br>業務従事者の変更 | 美務従事者やメ-<br>巨申請をすること            | ール受信のみ(<br>とができます。 | のアカ | 打合簿<br>一覧     | 打合簿<br>確認  |
| アカウント申請作成                           |                       |                                 |                    |     | 契約書類<br>一覧    | 契約書類<br>確認 |
| 申請番号<br>—<br>調達管理番号 *               | ٩                     | 承認ステータス<br>起票<br>結果通知先メールアドレス * |                    |     | 月報 一覧         | 月報<br>確認   |
| コメント                                |                       |                                 |                    |     | 確認書<br>覧      | 確認書<br>確認  |
| 申請コメント<br>業務主任者<br>メールアドレス(業務主任者) * |                       | 差戻理由<br>—<br>団体管理番号(業務主任者) *    |                    |     | アカウント申請<br>一覧 | アカウント申請    |
| 姓(業務主任者) *                          |                       | 名(業務主任者) *                      |                    | Q   |               |            |
| 姓(力力)(業務主任者) *                      |                       | 名(カナ)(業務主任者) *                  |                    |     |               | 20         |

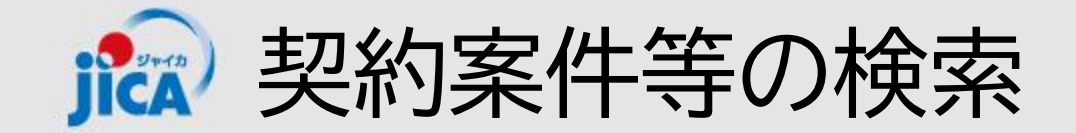

複数の案件を担当されている場合など、案件数や手続き数が多くある場合、検索ボックスを使用して検索を 行うことで該当の案件を探すことができます。

| <b>Ø</b> JICA                                      | ホーム   契約一覧 打合簿一覧 月報一覧 契約手続き一覧 確認書一覧 アカウント申請一覧                 |                   |
|----------------------------------------------------|---------------------------------------------------------------|-------------------|
| ホーム                                                | メニューバーにある「契約一覧」をクリ<br>※ メニューバーが表示されていない<br>右上に == (ハンバーガーメニュー | ック<br>易合は、<br>)が表 |
| お知らせ                                               | 示されているので、そちらをクリッ                                              | ク //              |
| <sup>ホーム → 契約一覧</sup><br>刧約—— 覧                    | 契約一覧画面にある検索ボックスに、<br>い案件の件名や調達管理番号を入力<br>とで検索可能               | 探した<br>するこ        |
|                                                    | · 一 一 一 一 一 一 一 一 一 一 一 一 一 一 一 一 一 一 一                       |                   |
| 23a00589010200 【JICA職員テスト用】コンピュータシステム運用等業務(運用フェーズ) | 2023/11/28 2024/06/01 2029/05/31 ¥7,999,282,500               |                   |

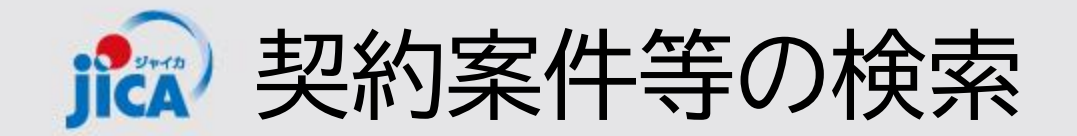

### !ポイント

キーワード検索は、前方一致の検索結果が表示されます。 部分一致検索はキーワードの前後に「\*」(半角アスタリスク)を入力してください。

#### □ 前方一致検索(例:「インドネシア」で検索)

|    |            |             |                              |                |                            |              |            |              | インドネシア  |       | ٩    |
|----|------------|-------------|------------------------------|----------------|----------------------------|--------------|------------|--------------|---------|-------|------|
| Ē  | 調達管理番号     | 契約件名        | 受注者側契約担当者    契約約             | 締結日 ↓ 履行開始     | 始日 履行期附                    | <b>艰</b> 現契約 | 金額(変更後)    | 業務主管担当者      | 監督職員    | 業務主任者 |      |
| 表  | 示するレコードはは  | ありません。      |                              |                |                            |              |            |              |         |       |      |
|    | 部分一        | -致検索        | 調達管理番号もしくは右ンをクリックすると契約       | 「側にある<br>詳細画面( | ボ<br>_ <b>-</b> - ボ<br>こ遷移 | ୨            |            |              |         |       |      |
|    |            |             |                              |                | -/ - //                    |              |            |              | *インドネシア | 1*    | ٩    |
| 調  | 達管理番号      | 契約件名        |                              | 受注者側契約担当       | 者 契約締結日 ↓                  | 履行開始日        | 履行期限       | 現契約金額(変更後)   | 業務主管担当者 | 監督職員  | 業務主任 |
| 80 | a006210101 | 【ダミーデータ】イント | 「ネシア事業・契約管理PFトレーニング用プロジェクト64 |                | 2080/12/25                 | 2080/12/25   | 2080/12/25 | ¥124,228,911 |         |       | 則    |
| •  |            | -           |                              |                |                            |              |            |              |         |       | •    |

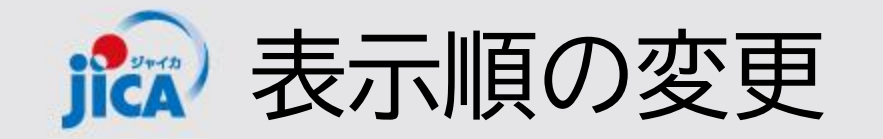

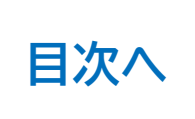

#### 各一覧のタイトルをクリックすると、昇順・降順を変更することができます。 昇順・降順は1タイトルのみに適用されます。

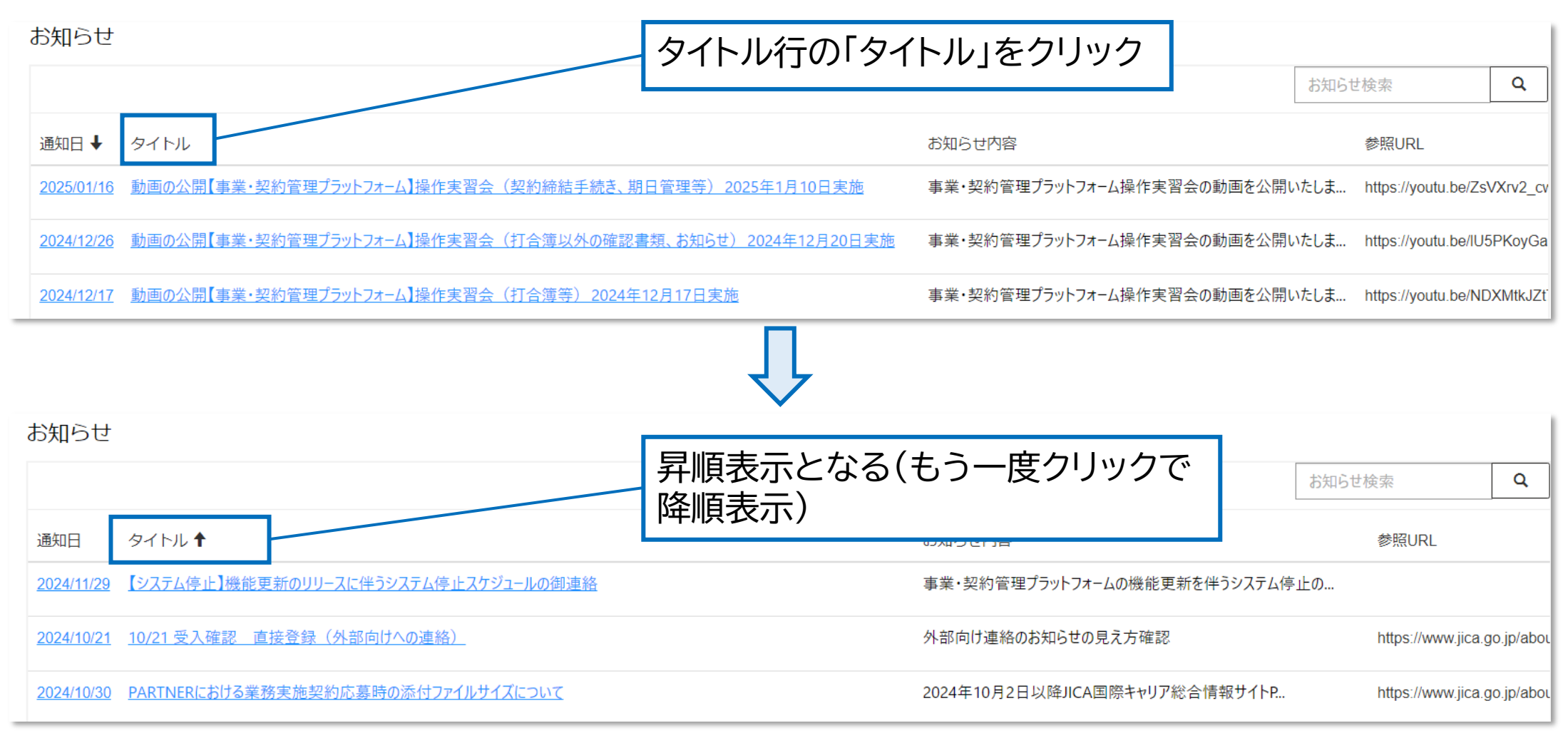

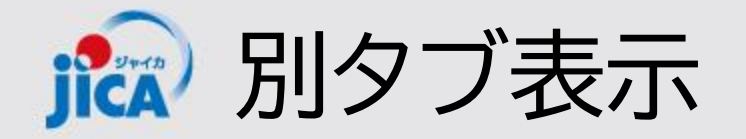

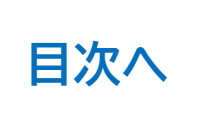

案件の検索や、フィルターを実施した後に同じタブ内で画面を開き、元の画面に戻ると条件等がリセットされ てしまいます。別タブで画面を開くと元の画面でのフィルター設定等が残るため便利です。

|              | Ô             |                                      | × D 契約手続き                           | × +                           | 2. 別のタブに画面が展開さ                      | tha × |
|--------------|---------------|--------------------------------------|-------------------------------------|-------------------------------|-------------------------------------|-------|
| $\leftarrow$ | $\rightarrow$ | C https://web-pr                     | oject-contractmanagement-platform.p | owerappsportals.com           |                                     | ÷     |
|              |               | O JICA                               | :                                   | ホーム 契約一覧 打合簿一覧 月報一覧           | 契約手続き一覧 確認書一覧 アカウント申請一覧             |       |
|              |               |                                      |                                     |                               | 一覧表ダウンロード                           |       |
|              |               | 打合簿番号 打合簿名 調達管理番号                    | 契約件名 承認ステータス 内容区分 契約変               | 更要否 契約変更状況 2者/3者 打合簿押印版提出日    | 事業部門確認日 調達部門確認日 業務主任者 業務主管部門 監督職員 業 |       |
|              |               | •                                    |                                     |                               |                                     |       |
|              |               | 表示するレコードはありません。                      |                                     |                               |                                     |       |
|              |               |                                      |                                     |                               |                                     |       |
|              |               | 契約手続き                                |                                     |                               |                                     |       |
|              |               | 調達管理番号 契約件名 ↑                        |                                     | 1. 開きたい画面を「(                  | Ctrl+クリック」 認日 予算執行決議完了日 最終版契約       | 約     |
|              |               | <u>80a006210101</u><br>【グミーデータ】インドネシ | ア事業・契約管理PFトレーニング用プロジェクト64           |                               | .,,                                 |       |
|              |               | <u>80a008470101</u> 【ダミーデータ】パナマ事業    | €・契約管理PFトレーニング用プロジェクト43             | 新規契約:2025年1月 契約書類(案)提出 2025/0 | 01/10                               |       |
|              |               | 80a005000101 【ダミーデータ】ホンジュラ           | ス事業・契約管理PFトレーニング用プロジェクト48           | 変更契約:2025年1月 調達部門決裁 2025/C    | 1/15 2025/01/15                     |       |

🔝 連絡・相談スレッド

契約案件について打合簿要否の検討や、各種相談・連絡事項をプラットフォーム上で行うことができます。 プラットフォーム上で連絡・相談を行うことで、契約や手続き事にスレッド(過去のやり取り)を管理するこ とができます。

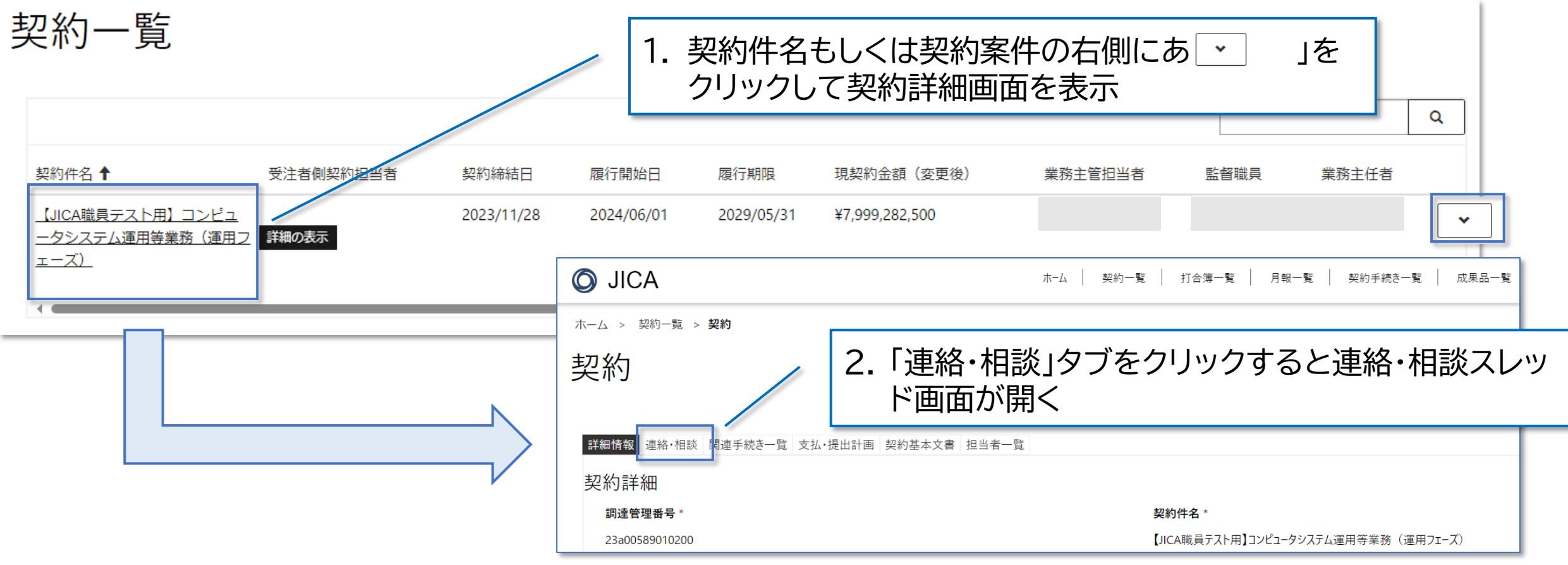

**減** 連絡・相談スレッド:新規作成

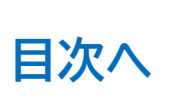

|    | 詳細情報 連絡・相談 関連手続き一覧 支払・提<br>連絡・相談スレッド | 1.「+作                      | ■成」ボタン                              | ノを | クリックすると作成画面カ             | 「表示    |                     |              |                   |
|----|--------------------------------------|----------------------------|-------------------------------------|----|--------------------------|--------|---------------------|--------------|-------------------|
|    | スレッド名                                | 協議完了                       | チャット更新日 ↓                           |    | チャット重新者 スレッド作成日          | スレッド作成 | <b>● 作成</b><br>渚    |              |                   |
|    | <u>7/8テスト用</u><br>テスト6/28確認事項        | -                          | 2024/08/01 17:54<br>2024/07/05 1:48 |    | 連絡・相談スレッド詳細<br>スレッド名 *   |        | ]                   | 協議完了<br>● No |                   |
|    | <u>ooについて確認</u>                      | •                          | 2024/06/28 5:50                     |    | - スレッド作成日<br>            |        |                     | スレッド作成者<br>― |                   |
| 2. | 相談内容に合わせた                            | スレッド名                      | を記入                                 |    | チャット更新日<br><br>調達管理番号 *  |        |                     | チャット更新者<br>  |                   |
| 3. | 通知先や、ファイル添<br>可能。設定はスレッド<br>能        | 村の可否 <sup>注</sup><br>作成後も著 | を設定<br>変更可                          | -  | 通知の有無<br>事業部門通知<br>● Yes | 調達     | <b>邵門通知</b><br>) No |              | ファイル添付の可否<br>● No |
| 4. | 「スレッド名登録」ボタ<br>するとスレッドの作成            | マンをクリン<br>えが完了す            | ック<br>る                             | _  | スレッド名登録                  |        |                     |              | 43                |

2 連絡・相談スレッド:新規作成

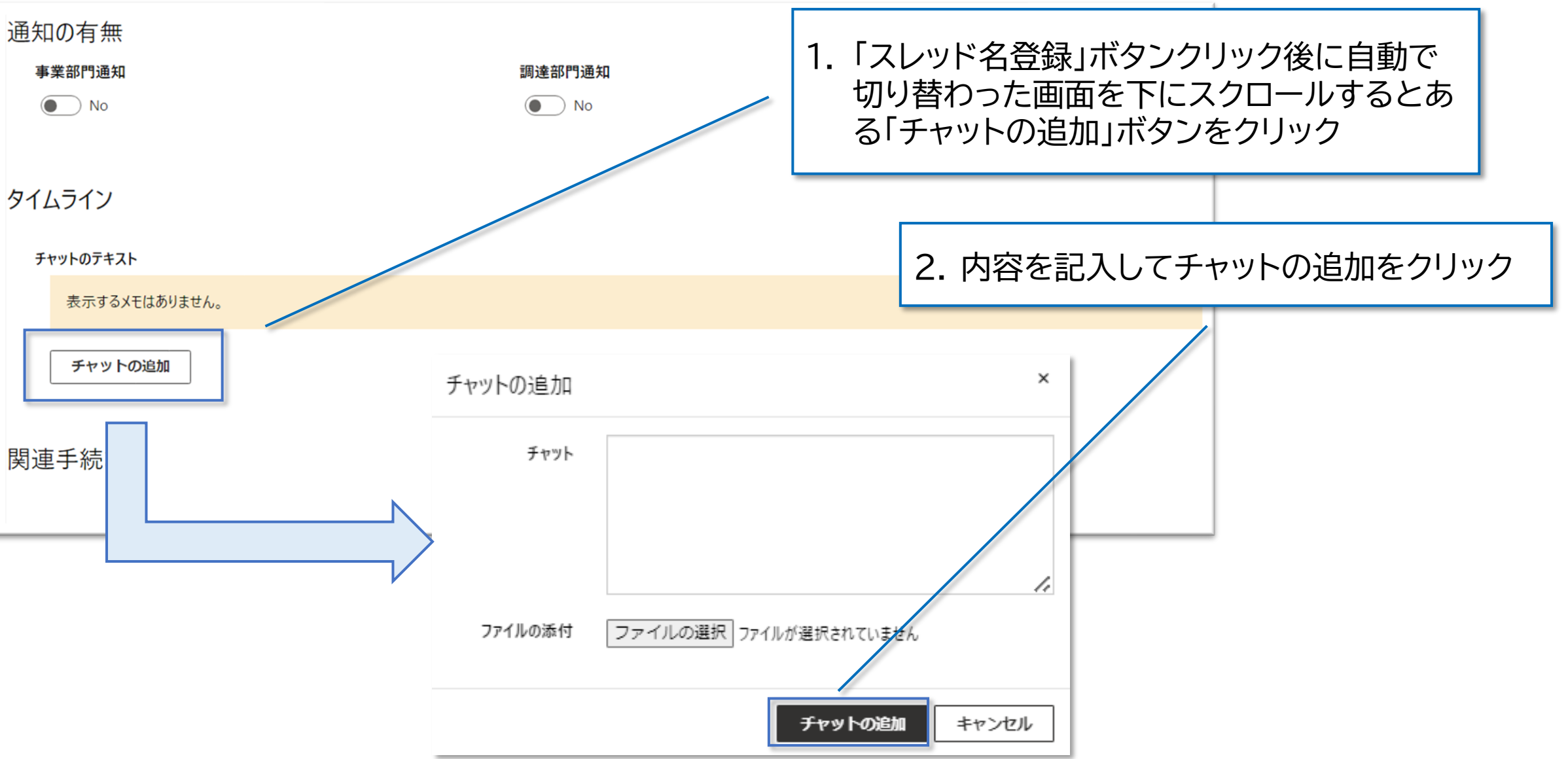

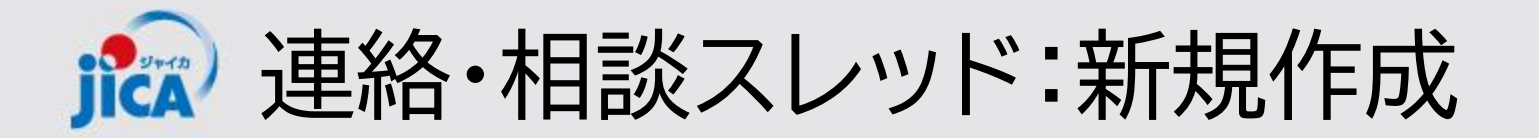

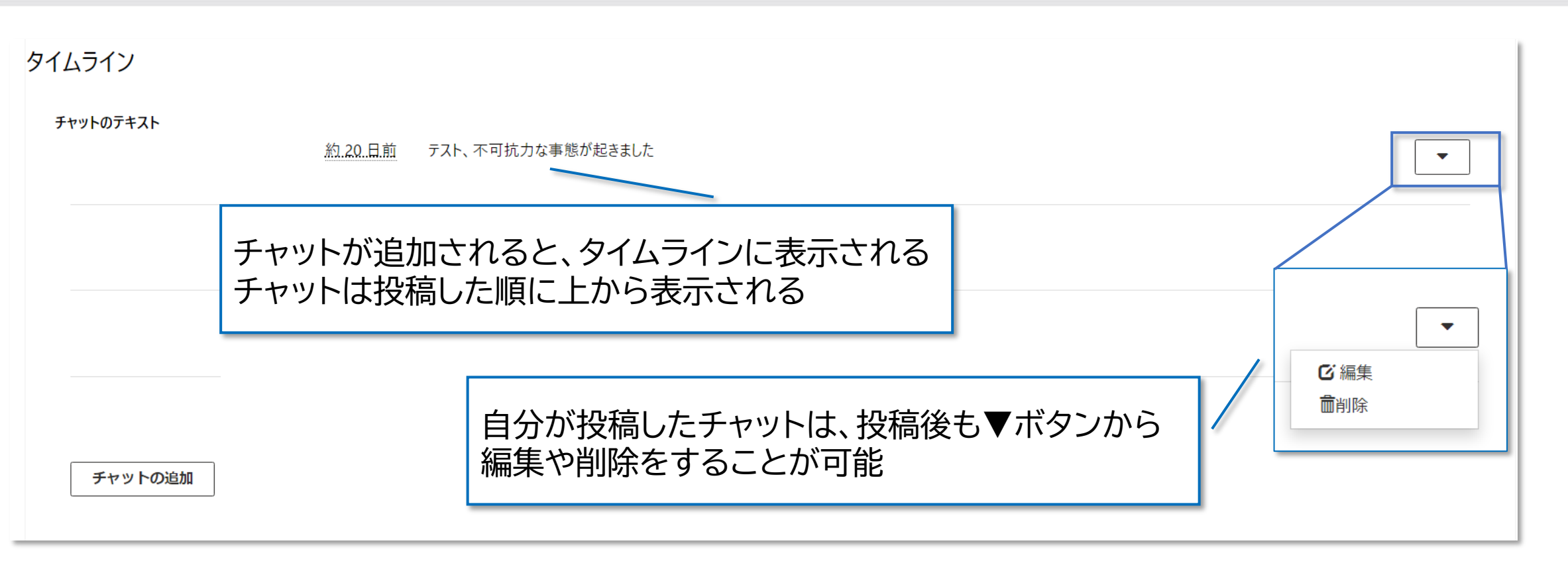

### ! ポイント

通知設定について、受注者側には設定変更はありません。業務主管部門や契約 主管部門が投稿した場合は、全て受注者の皆様に通知されます。

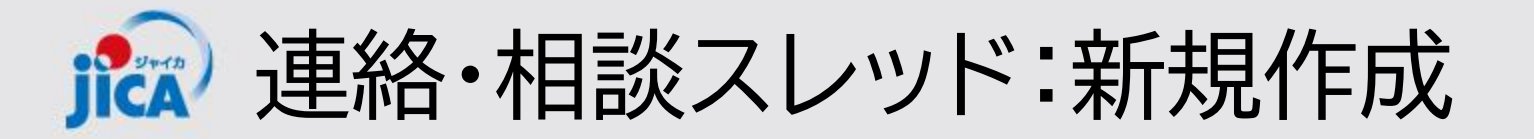

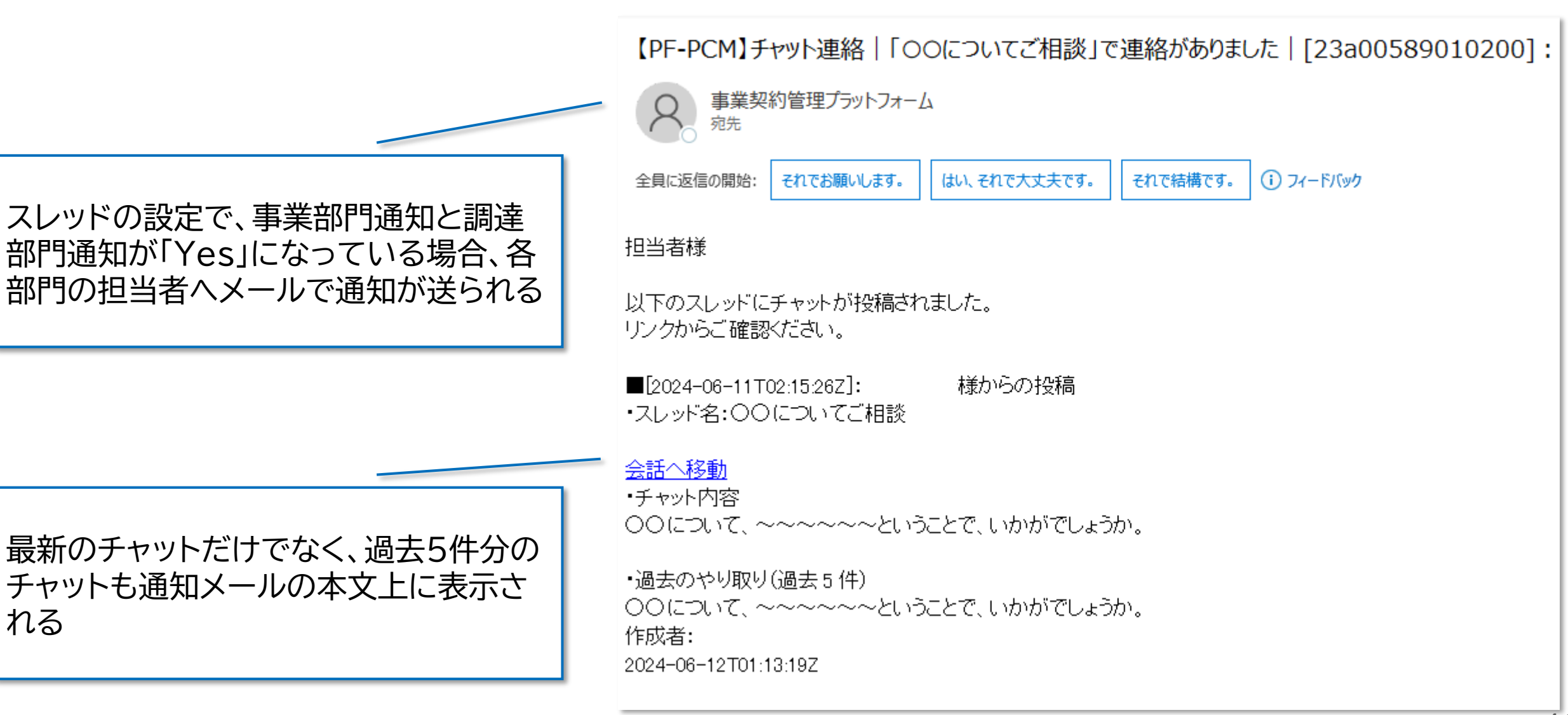

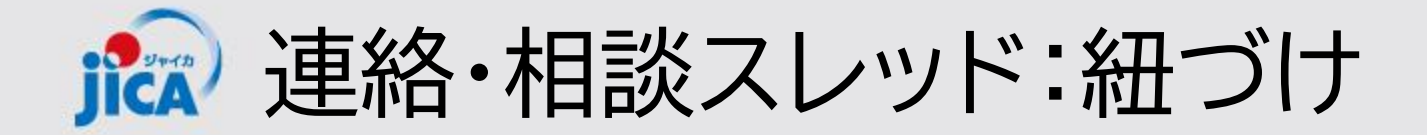

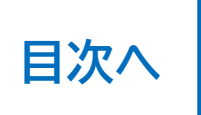

各関連手続き(打合簿作成や契約締結手続き、月報登録など)の作成画面では、連絡・相談スレッドを紐 づけすることができます。

| 連絡·相談                    |                                      |                  |
|--------------------------|--------------------------------------|------------------|
| 連絡・相談スレッド①<br>連絡・相談スレッド② | 虫眼鏡マークをクリックして、連絡・相談を<br>行ったスレッドを検索する | Q                |
| 連絡・相談スレッド③               |                                      | ्<br>्<br>्<br>् |

■ 連絡・相談スレッド:紐づけ

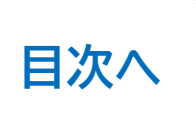

#### (前ページの続き)

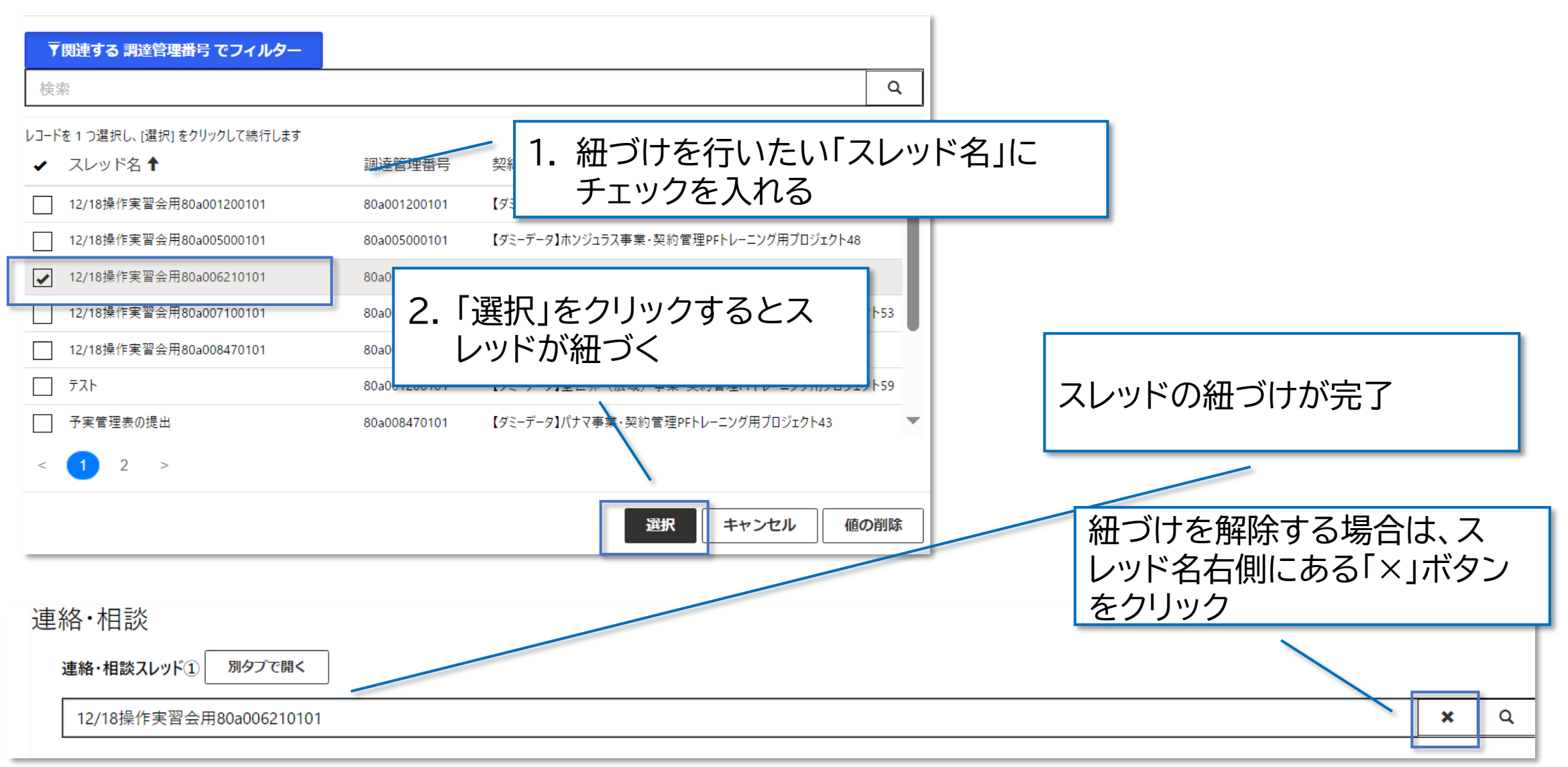

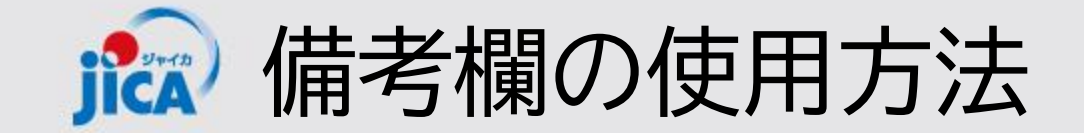

各種関連手続き画面には備考欄を設けています。 備考欄は受注者側だけでなくJICA側も閲覧することができるため、共有したいことや備忘の入力な ど、自由にご使用いただけます。

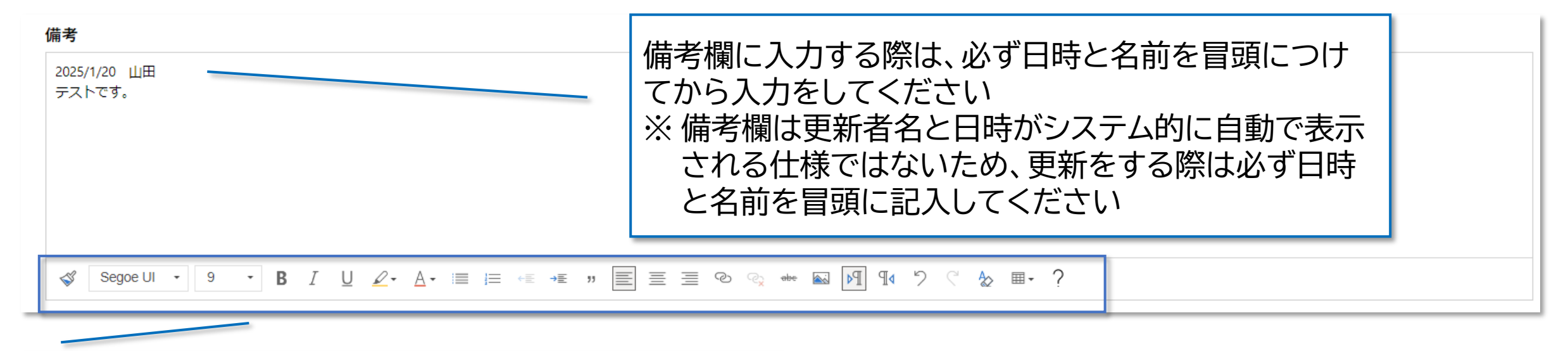

下部のバーからフォントサイズやカラーなどを変更でき、 また画像ファイル等も添付することが可能です。

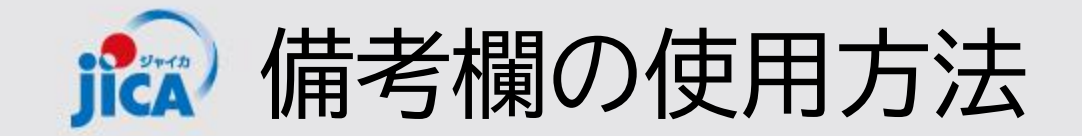

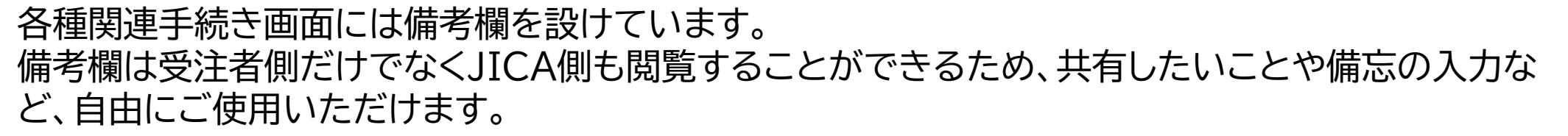

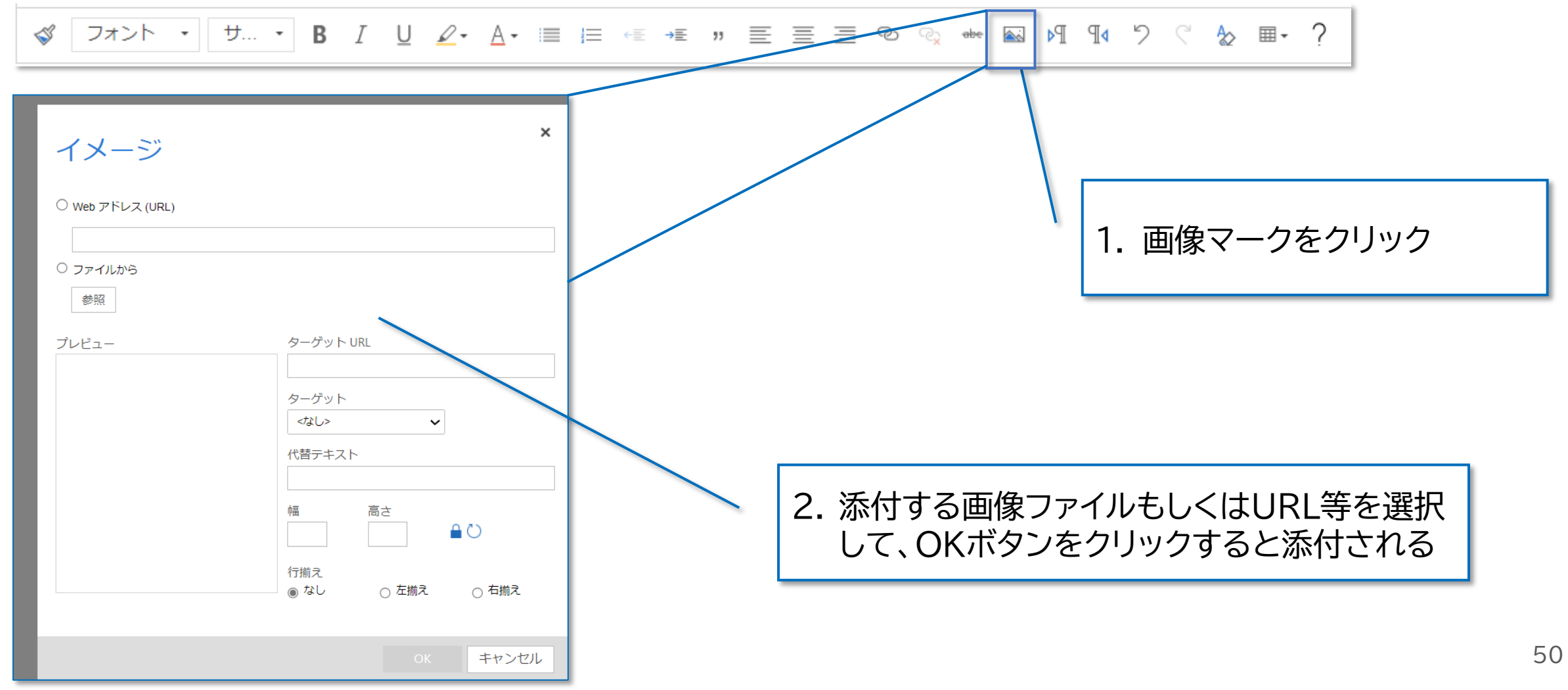

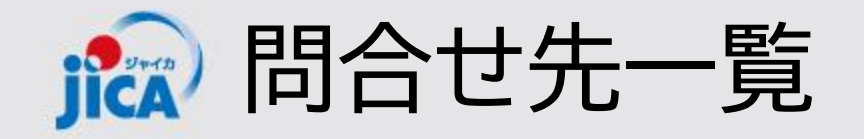

### **ロシステム関連** ヘルプデスク:jica.pcm-pf.help-desk.jp@capgemini.com

### ロプラットフォームに関する要望

国際協力調達部 事業・契約管理プラットフォーム事務局

・メールの件名:【PF】←必ず入力してください

・メールアドレス: RPA-Lilian@jica.go.jp; platform\_for\_pcm@jica.go.jp

### 口契約関係

契約手続き等運用:国際協力調達部契約課担当